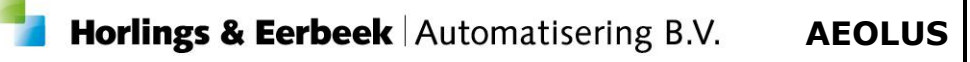

# Dossier/aanvraag/voorziening aanmaken

Aeolus Back

Versie 1 / 18-9-2018

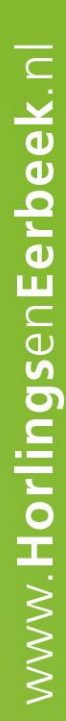

Horlings & Eerbeek Automatisering BV behoudt zich het recht informatie in dit document te allen tijde te kunnen wijzigen, zonder hiervan nadere aankondiging te doen. Tenzij anders aangegeven zijn de hierin genoemde voorbeelden fictief en niet gebaseerd op werkelijke bedrijven, organisaties, producten, domeinnamen, e-mailadressen, logo's, personen, plaatsen of evenementen. Niets uit dit document mag worden nagemaakt en/of openbaar worden gemaakt door middel van druk, fotokopie, microfilm of op welke andere wijze dan ook zonder voorafgaande schriftelijke toestemming van Horlings & Eerbeek Automatisering BV. Het is de verantwoordelijkheid van de gebruiker om overeenkomstig de hiervoor geldende wetten op het copyright te handelen.

In dit document zijn onderdelen (software, tekst, foto's en tabellen) opgenomen waarop intellectuele eigendomsrechten (auteursrechten, databankrechten en merkrechten) rusten. Horlings & Eerbeek Automatisering BV behoudt zich dienaangaande nadrukkelijk alle rechten voor.

Horlings & Eerbeek Automatisering BV

maart 2009

# Inhoud

| HOOFDSTUK 1 | Dossi | er aanmaken                  | 4    |
|-------------|-------|------------------------------|------|
|             | 1.1   | Algemeen kaart               | 5    |
|             | 1.2   | Relatie kaart                | 6    |
| HOOFDSTUK 2 | Aanv  | raag aanmaken                | . 10 |
|             | 2.1.1 | Werkprocesnummer             | 11   |
|             | 2.1.2 | Bronrapport                  | 11   |
| HOOFDSTUK 3 | Kaart | en onder aanvraag            | . 16 |
|             | 3.1   | Algemene kaarten aanvraag    | 16   |
|             | 3.2   | Onderzoekskaarten            | 23   |
|             | 3.3   | Rapportagekaarten            | 25   |
| HOOFDSTUK 4 | Voorz | ziening inzetten             | . 26 |
|             | 4.1   | Product toekennen en toetsen | 30   |
|             | 4.2   | Bericht versturen            | 33   |
|             |       |                              |      |

# HOOFDSTUK 1 Dossier aanmaken

Alvorens u (voor de eerste keer) een rapport en/of een beschikking kunt aanmaken, is het noodzakelijk een dossier voor de klant aan te maken. Als het dossier eenmaal is aangemaakt, dan blijft deze behouden gedurende de gehele periode.

Selecteer een klant en open deze middels een dubbelklik.

| Help Administrator  |                                                                                                    |                                                                                                    |                                                                                                    |                                                                       |                                                                                                    |                                                                                                    |                                                                                                    |                                                                                                    |                                                                                                    |                                                                                                    |
|---------------------|----------------------------------------------------------------------------------------------------|----------------------------------------------------------------------------------------------------|----------------------------------------------------------------------------------------------------|-----------------------------------------------------------------------|----------------------------------------------------------------------------------------------------|----------------------------------------------------------------------------------------------------|----------------------------------------------------------------------------------------------------|----------------------------------------------------------------------------------------------------|----------------------------------------------------------------------------------------------------|----------------------------------------------------------------------------------------------------|
| Cliënt              |                                                                                                    |                                                                                                    |                                                                                                    |                                                                       |                                                                                                    |                                                                                                    |                                                                                                    |                                                                                                    |                                                                                                    |                                                                                                    |
|                     |                                                                                                    |                                                                                                    |                                                                                                    |                                                                       |                                                                                                    |                                                                                                    |                                                                                                    |                                                                                                    |                                                                                                    |                                                                                                    |
| Zoeken test         |                                                                                                    | Adres                                                                                                    |                                                                                                    |                                                                       | Zoeken                                                                                                    |                                                                                                    |                                                                                                    |                                                                                                    |                                                                                                    |                                                                                                    |
| Dossierstatus Alles | •                                                                                                    |                                                                                                    |                                                                                                    |                                                                       |                                                                                                    |                                                                                                    |                                                                                                    |                                                                                                    |                                                                                                    |                                                                                                    |
| 🖹 📽 🖬 🛛 🗙           | a 🗟 🚳                                                                                                    | Acties 🔻 😰 👻                                                                                                    |                                                                                                    |                                                                       |                                                                                                    |                                                                                                    |                                                                                                    |                                                                                                    |                                                                                                    |                                                                                                    |
| 🔒 💭 Persoon         |                                                                                                    |                                                                                                    | Voornamen                                                                                                    | Bsn                                                                   | Regis                                                                                                    | tratienr Gebo                                                                                                    | oortedatum                                                                                                    | Dossierhouder                                                                                                    |                                                                                                    |                                                                                                    |
| Hoop, R. de         |                                                                                                    |                                                                                                    | Remko                                                                                                    | 123456782                                                             | 12345                                                                                                    | 67890 2-2-1                                                                                                    | 1980                                                                                                    | Zorg: Beheerder                                                                                                    |                                                                                                    |                                                                                                    |
| Test Partner        |                                                                                                    |                                                                                                    |                                                                                                    | 234567892                                                             | 1                                                                                                    | 14-12                                                                                                    | 2-1991                                                                                                    |                                                                                                    |                                                                                                    |                                                                                                    |
| Test, T.            |                                                                                                    |                                                                                                    | Tinus                                                                                                    | 77777654                                                              | 12345                                                                                                    | 67892 24-3-                                                                                                    | -2010                                                                                                    |                                                                                                    |                                                                                                    |                                                                                                    |
| Test-Klant          |                                                                                                    |                                                                                                    | Tineke                                                                                                    | 287654321                                                             | 28765                                                                                                    | 4321 30-5-                                                                                                    | -1982                                                                                                    |                                                                                                    |                                                                                                    |                                                                                                    |
|                     |                                                                                                    |                                                                                                    |                                                                                                    |                                                                       |                                                                                                    |                                                                                                    |                                                                                                    |                                                                                                    |                                                                                                    |                                                                                                    |
|                     |                                                                                                    |                                                                                                    |                                                                                                    |                                                                       |                                                                                                    |                                                                                                    |                                                                                                    |                                                                                                    |                                                                                                    |                                                                                                    |
|                     |                                                                                                    |                                                                                                    |                                                                                                    |                                                                       |                                                                                                    |                                                                                                    |                                                                                                    |                                                                                                    |                                                                                                    |                                                                                                    |
|                     |                                                                                                    |                                                                                                    |                                                                                                    |                                                                       |                                                                                                    |                                                                                                    |                                                                                                    |                                                                                                    |                                                                                                    |                                                                                                    |
|                     |                                                                                                    |                                                                                                    |                                                                                                    |                                                                       |                                                                                                    |                                                                                                    |                                                                                                    |                                                                                                    |                                                                                                    |                                                                                                    |
|                     |                                                                                                    |                                                                                                    |                                                                                                    |                                                                       |                                                                                                    |                                                                                                    |                                                                                                    |                                                                                                    |                                                                                                    |                                                                                                    |
|                     |                                                                                                    |                                                                                                    |                                                                                                    |                                                                       |                                                                                                    |                                                                                                    |                                                                                                    |                                                                                                    |                                                                                                    |                                                                                                    |
|                     |                                                                                                    |                                                                                                    |                                                                                                    |                                                                       |                                                                                                    |                                                                                                    |                                                                                                    |                                                                                                    |                                                                                                    |                                                                                                    |
|                     |                                                                                                    |                                                                                                    |                                                                                                    |                                                                       |                                                                                                    |                                                                                                    |                                                                                                    |                                                                                                    |                                                                                                    |                                                                                                    |
|                     |                                                                                                    |                                                                                                    |                                                                                                    |                                                                       |                                                                                                    |                                                                                                    |                                                                                                    |                                                                                                    |                                                                                                    |                                                                                                    |
|                     | Unio Administrator<br>Client<br>Zostan Inf<br>Dessentations Administrator<br>(administrator)<br>(administrator)<br>(administrat | Hép Administrator<br>Client<br>Zoekan<br>Dessination<br>Ade:<br>Costination<br>Ade:<br>Costination<br>Addition<br>Addition<br>Ad | Lelp Administrator<br>Client<br>Zesken<br>Destingstabus<br>Ales ✓<br>Client<br>Ades ✓<br>Client<br>Ades (Ades Ades Ades (Ades Ades Ades (Ades Ades (Ades Ades (Ades Ades (Ades (Ades Ades (Ades (Ad | Utip Administrator<br>Client<br>Zeeken tal<br>Dessionstations<br>Ade: | Unite     Unite       Zetkinn     Index       Dessingstability     Adres       Dessingstability     Adres       Dessingtability     Adres       D | Uter Client       Zoeken       Zoeken <th col<="" th=""><th>Utile Address       Zoekkn         Zevision bad       Adress       Zoekkn         Dessisonabay bade       Image: Image:</th><th>Utile Africe<br/>Cilient<br/>Zocken<br/>Desisontaling<br/>Ade:<br/>Test-Nant<br/>Test-Kant<br/>Cilient<br/>Zocken<br/>Zocken<br/>Zo</th><th>Build Andream       Adres       Zocken         Zotkin       Adres       Zocken         DesisterAdalya Ades       Image: Image: Image</th></th> | <th>Utile Address       Zoekkn         Zevision bad       Adress       Zoekkn         Dessisonabay bade       Image: Image:</th> <th>Utile Africe<br/>Cilient<br/>Zocken<br/>Desisontaling<br/>Ade:<br/>Test-Nant<br/>Test-Kant<br/>Cilient<br/>Zocken<br/>Zocken<br/>Zo</th> <th>Build Andream       Adres       Zocken         Zotkin       Adres       Zocken         DesisterAdalya Ades       Image: Image: Image</th> | Utile Address       Zoekkn         Zevision bad       Adress       Zoekkn         Dessisonabay bade       Image: Image: | Utile Africe<br>Cilient<br>Zocken<br>Desisontaling<br>Ade:<br>Test-Nant<br>Test-Kant<br>Cilient<br>Zocken<br>Zocken<br>Zo | Build Andream       Adres       Zocken         Zotkin       Adres       Zocken         DesisterAdalya Ades       Image: Image: Image |

Klik op "alle dossiers" in het middelste scherm en klik vervolgens op nieuw om een nieuw dossier aan te maken.

| Bestand Extra         | <u>H</u> elp Administrator                                                                                                    |            |       |   |            |                    |
|-----------------------|----------------------------------------------------------------------------------------------------|------------|-------|---|------------|--------------------|
| Algemeen<br>Beheerder | Test-Klant<br>BSN / Registratienr 287654321 / 287654321<br>Adres Geen actief adres beschikbaar<br>GBA\BRP Deze persoon is nog niet bijgewerkt | . Nu bijwe | erken |   |            |                    |
| Cliënten              | Cliënt<br>Cliënt<br>Im Klantenkaart<br>Im Financieel<br>Im Algemeen                                                                           | Soort      |       | × | <i>8</i> Q | Acties 🔻<br>Nummer |
| Agenda                | Adressen<br>Relaties<br>Kinderen<br>Partners<br>Arbeidsverhoudingen                                                                           |            |       |   |            |                    |
| Taken<br>Intake       | <ul> <li>Arbeidsmarktkwalificaties</li> <li>Beoordelingen/Indicaties</li> <li>Alle dossiers</li> <li>Notities</li> <li>Taken</li> </ul>       |            |       |   |            |                    |
| Organisaties          | Documenten buiten een dossier                                                                                                    |            |       |   |            |                    |
| Berichten             |                                                                                                    |            |       |   |            |                    |

Binnen Aeolus Back kunt u kiezen voor verschillende dossiers wanneer u meerdere modules heeft afgenomen. Kies voor het betreffende dossier, voeg de gevraagde gegevens toe en klik op Volgende>>. In onderstaand voorbeeld maken we een Dossier Zorg aan.

| Dossier                         |                                 |           |   |                       |
|---------------------------------|---------------------------------|-----------|---|-----------------------|
| Cliënt<br>Soort<br>Samenvatting | <b>Dossier</b><br>Soort dossier | Zora      | Ŧ |                       |
|                                 | Dossiernummer                   | 1         |   |                       |
|                                 | Dossierhouder                   | Beheerder | • |                       |
|                                 |                                 |           |   |                       |
|                                 |                                 |           |   |                       |
| Informatie                      |                                 |           |   |                       |
|                                 |                                 |           |   |                       |
|                                 |                                 |           |   |                       |
|                                 |                                 |           |   |                       |
|                                 |                                 |           |   |                       |
|                                 |                                 |           |   |                       |
|                                 |                                 |           | [ | Annuleren Volgende >> |

Er verschijnt een samenvatting van de door u ingevoerde gegevens. Klik op Voltooien.

In het middelste scherm worden de vaste dossier-onderdelen getoond met de kaarten Algemeen en Relaties

### 1.1 Algemeen kaart

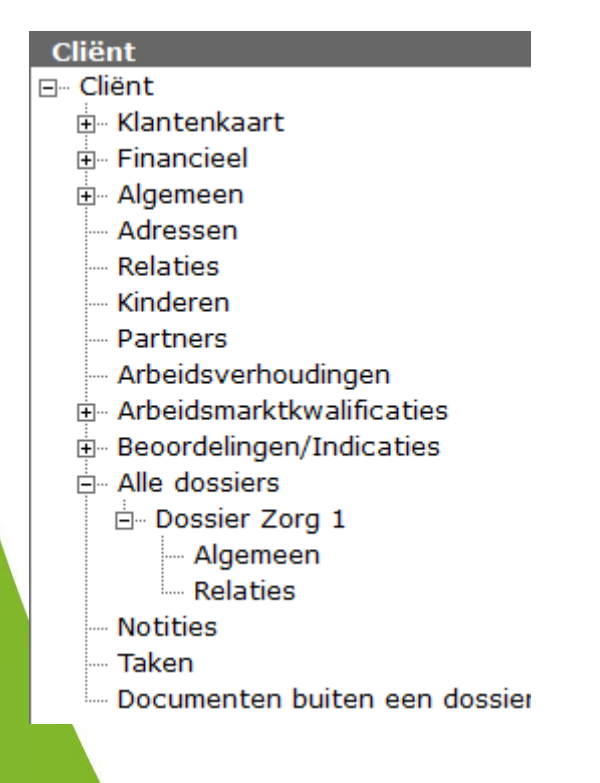

Op de kaart "Algemeen" worden algemene gegevens van het dossier vermeld, de status, de dossierhouder, de begin- en einddatum. Ook kan hier worden aangegeven of de correspondentie van het dossier naar de klant zelf moet, of naar een contactpersoon.

|              | - 1                                      |                     |                            |              |
|--------------|------------------------------------------|---------------------|----------------------------|--------------|
| Algemeen     | Test-Klant                               |                     |                            |              |
| (PA)         | BSN / Registratienr 287654321 / 28765432 |                     |                            |              |
|              | Adres Geen actief adres beschikbaar      | Markin and an       |                            |              |
| Beheerder    | GDAIDRP Deze persoon is nog met bijgewer | AL NU DIJWERKEII    |                            |              |
|              | Cliënt                                   |                     |                            |              |
| C C          | ⊡ Cliënt                                 | 📕 🔄 🔄 🖨 🔄 Acti      | ies 🔻 😢 🔻                  |              |
|              |                                          |                     |                            |              |
| Cliënten     | 🖶 🗉 Financieel                           | Algemeen            |                            |              |
| <u>~</u>     | 🗄 🗉 Algemeen                             |                     |                            |              |
|              | Adressen                                 | Dossiernummer       | 1                          |              |
| Agenda       | - Relaties                               | Soort               | Zorg                       |              |
|              | Kinderen                                 | Status              | A-tief -                   |              |
| l (Ĉ)        | - Partners                               | D. T. L. L          | Acter                      |              |
|              | - Arbeidsverhoudingen                    | Dossierhouder       | Beheerder                  | •            |
| Taken        | Arbeidsmarktkwalificaties                | Begindatum          | 18-09-2018 🗸               |              |
|              | Beoordelingen/Indicaties                 | Einddatum           | · · · ·                    |              |
|              | Alle dossiers                            |                     |                            |              |
| Intake       | Dossier Zorg 1                           |                     |                            |              |
|              | Algemeen                                 | Contactpersoon      |                            |              |
|              | Relaties                                 | Contactpersoon      | Niet van toenassing        | -            |
|              | Notities                                 | Contactnerscon      |                            |              |
| Organisaties | - Taken                                  | Condepension        |                            |              |
|              | Documenten buiten een dossier            |                     |                            |              |
| ഷ്           |                                          |                     |                            |              |
| Berichten    |                                          |                     |                            |              |
|              |                                          |                     |                            | $\sim$       |
|              |                                          | Bij correspondentie | Adres van cliënt gebruiken | $\mathbf{v}$ |
|              |                                          |                     |                            |              |

Wanneer de correspondentie naar een ander persoon dan de klant moet worden verzonden, zal deze persoon onder de kaart relaties moeten worden aangemaakt.

| Cliënt                        |
|-------------------------------|
| ⊡ Cliënt                      |
| 🗄 🛛 Klantenkaart              |
| 🗄 Financieel                  |
| 🗄 🖷 Algemeen                  |
| Adressen                      |
| Relaties                      |
| Kinderen                      |
| - Partners                    |
| Arbeidsverhoudingen           |
| Arbeidsmarktkwalificaties     |
| 🗄 🖷 Beoordelingen/Indicaties  |
| 🗄 🛛 Alle dossiers             |
| ⊡ Dossier Zorg 1              |
| Algemeen                      |
| Relaties                      |
| Notities                      |
| Taken                         |
| Documenten buiten een dossier |
|                               |

# 1.2 Relatie kaart

Onder de kaart "Algemeen" is opgenomen de kaart "Relaties". Door middel van het klikken op de icoon "*Nieuw"*, kunt u een relaties van de klant opvoeren. De volgende wizard verschijnt.

Een product van

| Client                                        | 🗎 🗃 🖬 🛛 🗡 | 🞒 🐧 🛛 Acties 🔻     |             |            |                           |                       |             |
|-----------------------------------------------|-----------|--------------------|-------------|------------|---------------------------|-----------------------|-------------|
| Riantenkaart                                  | Relatie   |                    |             | Contactner | 500n                      |                       | Organisatie |
| Financieel                                    | Keidele   |                    |             | Er zi      | in geen items aanwezig    |                       | organisatio |
| Algemeen                                      |           |                    |             | 0.0        | jir goon reality dannezig |                       |             |
| Adressen                                      |           | 🛨 Kies een relatie |             |            |                           |                       |             |
| - Relaties                                    |           | <b>V</b>           |             |            |                           |                       |             |
| - Kinderen                                    |           | Cliënt             | Polatio     |            |                           |                       |             |
| - Partners                                    |           | Relatie            | Trelate     |            |                           |                       |             |
| Arbeidsverhoudingen                           |           | Samenvatting       | Relatie     | Kies       | -                         |                       |             |
| <ul> <li>Arbeidsmarktkwalificaties</li> </ul> |           |                    | Toelichting | I Familie  |                           |                       |             |
| Beoordelingen/Indicaties                      |           |                    |             | Medisch    |                           |                       |             |
| <ul> <li>Alle dossiers</li> </ul>             |           |                    |             | 🕀 Overige  |                           |                       |             |
| Dossier Zorg 1                                |           |                    |             | _          |                           |                       |             |
| Algemeen                                      |           |                    |             |            |                           |                       |             |
| Relaties                                      |           |                    |             |            |                           |                       |             |
| - Notities                                    |           |                    |             |            |                           |                       |             |
| Taken                                         |           |                    |             |            |                           |                       |             |
| Documenten buiten een dossier                 |           |                    |             |            |                           |                       |             |
|                                               |           |                    |             |            |                           |                       |             |
|                                               |           |                    |             |            |                           |                       |             |
|                                               |           | Informatie         |             |            |                           |                       |             |
|                                               |           |                    |             |            |                           |                       |             |
|                                               |           |                    |             |            |                           |                       |             |
|                                               |           |                    |             |            |                           |                       |             |
|                                               |           |                    |             |            |                           |                       |             |
|                                               |           |                    |             |            |                           |                       |             |
|                                               |           |                    |             |            |                           |                       |             |
|                                               |           |                    |             |            |                           |                       |             |
|                                               |           |                    |             |            |                           |                       |             |
|                                               |           |                    |             |            |                           |                       |             |
|                                               |           |                    |             |            |                           |                       |             |
|                                               |           |                    |             |            |                           |                       |             |
|                                               |           |                    |             |            |                           |                       |             |
|                                               |           |                    |             |            |                           |                       |             |
|                                               |           |                    |             |            |                           |                       |             |
|                                               |           |                    |             |            |                           |                       |             |
|                                               |           |                    |             |            |                           | Annuleren Volgende >> |             |
|                                               |           |                    |             |            | L                         |                       |             |

U kiest in welke groep de relatie valt. Uw applicatiebeheerder kan deze groepen wijzigen, aanvullen of verwijderen. Klik op Volgende>>.

Vul de benodigde gegevens is, de gele velden zijn verplichte velden.

| Kies een relatie             |              |                                 |
|------------------------------|--------------|---------------------------------|
| Cliënt<br>Relatie<br>Persoon | Relatie      |                                 |
| Adres                        | Voorletters  |                                 |
| Samenvatung                  | Voorvoegsels |                                 |
|                              | Voornamen    |                                 |
|                              | Achternaam   | Naam relatie                    |
|                              | Geslacht     | Vez melik –                     |
|                              | Eunctie      | Viouweilik                      |
|                              | Afdeling     |                                 |
|                              | Emailadres   | relatie@email.nl                |
|                              | Telefoon1    | 0302/68777                      |
| Informatie                   | Telefoon?    | 002400777                       |
|                              | Telefoonz    |                                 |
|                              | I BIBIOX     |                                 |
|                              |              |                                 |
|                              |              |                                 |
|                              |              |                                 |
|                              |              |                                 |
|                              |              |                                 |
|                              |              |                                 |
|                              |              |                                 |
|                              |              |                                 |
|                              |              |                                 |
|                              |              | << Vorige Annuleren Volgende >> |

Klik op *Volgende>>*. U kunt nu het adres vullen van de relatie.

DOSSIER/AANVRAAG/VOORZIENING AANMAKEN

| 🊧 Kies een relatie    |                |              |                                 |
|-----------------------|----------------|--------------|---------------------------------|
| Cliënt<br>Relatie     | Adres          |              |                                 |
| Persoon               | Straat         | Industrieweg |                                 |
| Adres<br>Samenvatting | Huisnummer     | 24           |                                 |
|                       | Huisletter     |              | •                               |
|                       | Toevoeging     |              |                                 |
|                       | Postbus        |              |                                 |
|                       | Antwoordnummer |              |                                 |
|                       | Postcode       | 3401MA       |                                 |
|                       | Woonplaats     | IJsselstein  |                                 |
|                       | Land           | Nederland    | *                               |
| Informatio            |                |              |                                 |
| monnatie              |                |              |                                 |
|                       |                |              |                                 |
|                       |                |              |                                 |
|                       |                |              |                                 |
|                       |                |              |                                 |
|                       |                |              |                                 |
|                       |                |              |                                 |
|                       |                |              |                                 |
|                       |                |              |                                 |
|                       |                |              |                                 |
|                       |                |              |                                 |
|                       |                |              | << Vorige Annuleren Volgende >> |

Klik op *Volgende*>>. Een samenvatting verschijnt.

| 🊧 Kies een relatie                          |                                                 |
|---------------------------------------------|-------------------------------------------------|
| Cliënt                                      | Samenvalting                                    |
| Relatie<br>Persoon<br>Adres<br>Samenvatting | De volgende Vader/Moeder zal worden toegevoegd: |
|                                             | Naam relatie                                    |
|                                             | Industrieweg 24<br>3401MA Usselstein            |
|                                             |                                                 |
|                                             |                                                 |
|                                             |                                                 |
|                                             |                                                 |
| Informatio                                  |                                                 |
| momate                                      |                                                 |
|                                             |                                                 |
|                                             |                                                 |
|                                             |                                                 |
|                                             |                                                 |
|                                             |                                                 |
|                                             |                                                 |
|                                             |                                                 |
|                                             |                                                 |
|                                             | Vorige Annuleren Voltooien</td                  |
| i l                                         |                                                 |

Klik op Voltooien, de relatie is nu aangemaakt onder het dossier.

| Bestand Extra | Help Administrator                                                                                                    |                                                           |                                 |             |
|---------------|----------------------------------------------------------------------------------------------------|-----------------------------------------------------------|---------------------------------|-------------|
| Algemeen      | Test-Klant<br>BSN / Registratienr 287654321 / 287654321<br>Adres Geen actief adres beschikbaar<br>GBA/BRP Deze persoon is nog niet bijgewer | l<br>M. Nu bijwerken                                      |                                 |             |
| Cliënten      | Cliënt<br>⊡- Cliënt<br>⊡- Klantenkaart<br>⊕- Financieel                                                                                     |                                                           | Contactpersoon<br>Naam relatie. | Organisatie |
| Agenda        | e Algemeen<br>Adressen<br>Relaties<br>Kinderen                                                                                              | Tel: 0302468777 E-mail: relatie@email.nl<br>Naam relatie, |                                 |             |
| Taken         | Partners     Arbeidsverhoudingen     Arbeidswerhoudingen     Arbeidsmarktkwalificaties                                                      |                                                           |                                 |             |
| Intake        | Bille dossiers<br>Bille dossier Zorg 1<br>Bille Alle dossier Zorg 1<br>Bille Algemeen                                                       |                                                           |                                 |             |
| Organisaties  | Belaties Notities Taken Documenten buiten een dossier                                                                                       |                                                           |                                 |             |
| Berichten     |                                                                                                    |                                                           |                                 |             |

De relatie is nu te selecteren op de algemeen kaart binnen het Dossier.

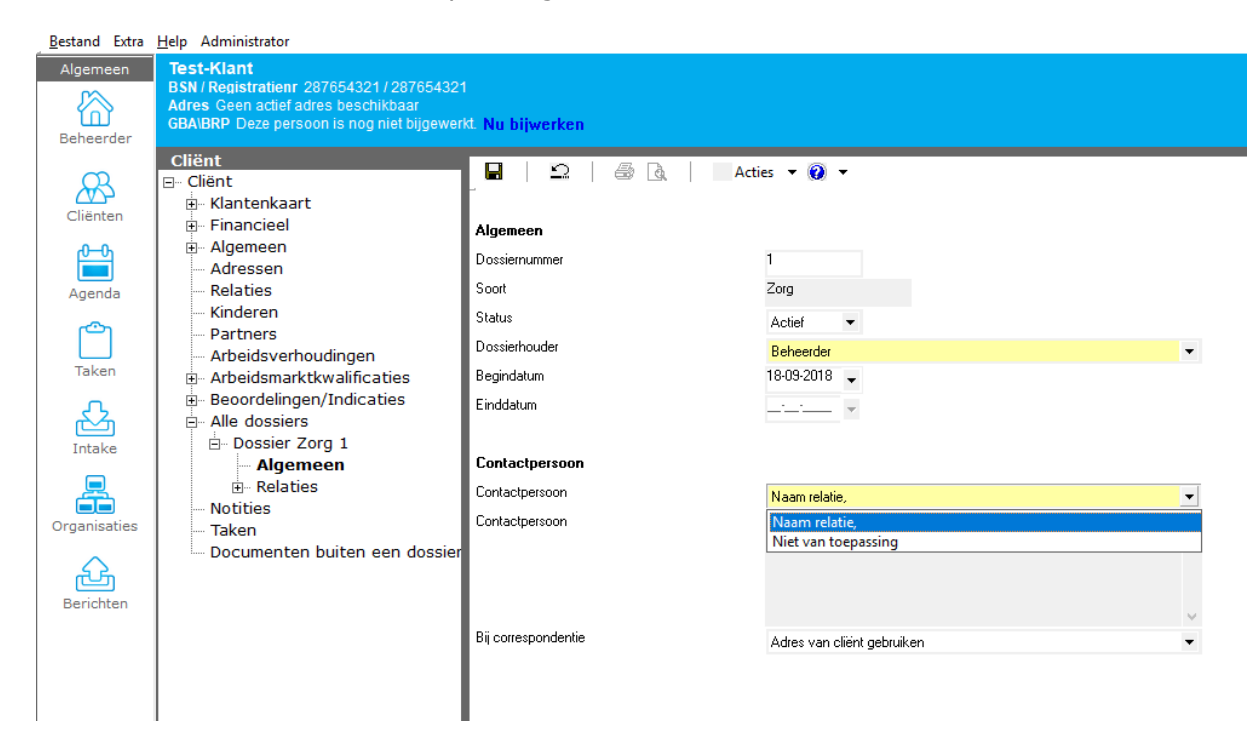

#### Aanvraag aanmaken HOOFDSTUK 2

Binnen elke afgenomen module kennen we een aantal soorten aanvragen en beëindigingen. In deze handleiding nemen een aanvraag uit de module Zorg als voorbeeld.

Open het dossier Zorg. Klik op de icoon <sup>1</sup> in het rechterscherm. De volgende wizard wordt gestart.

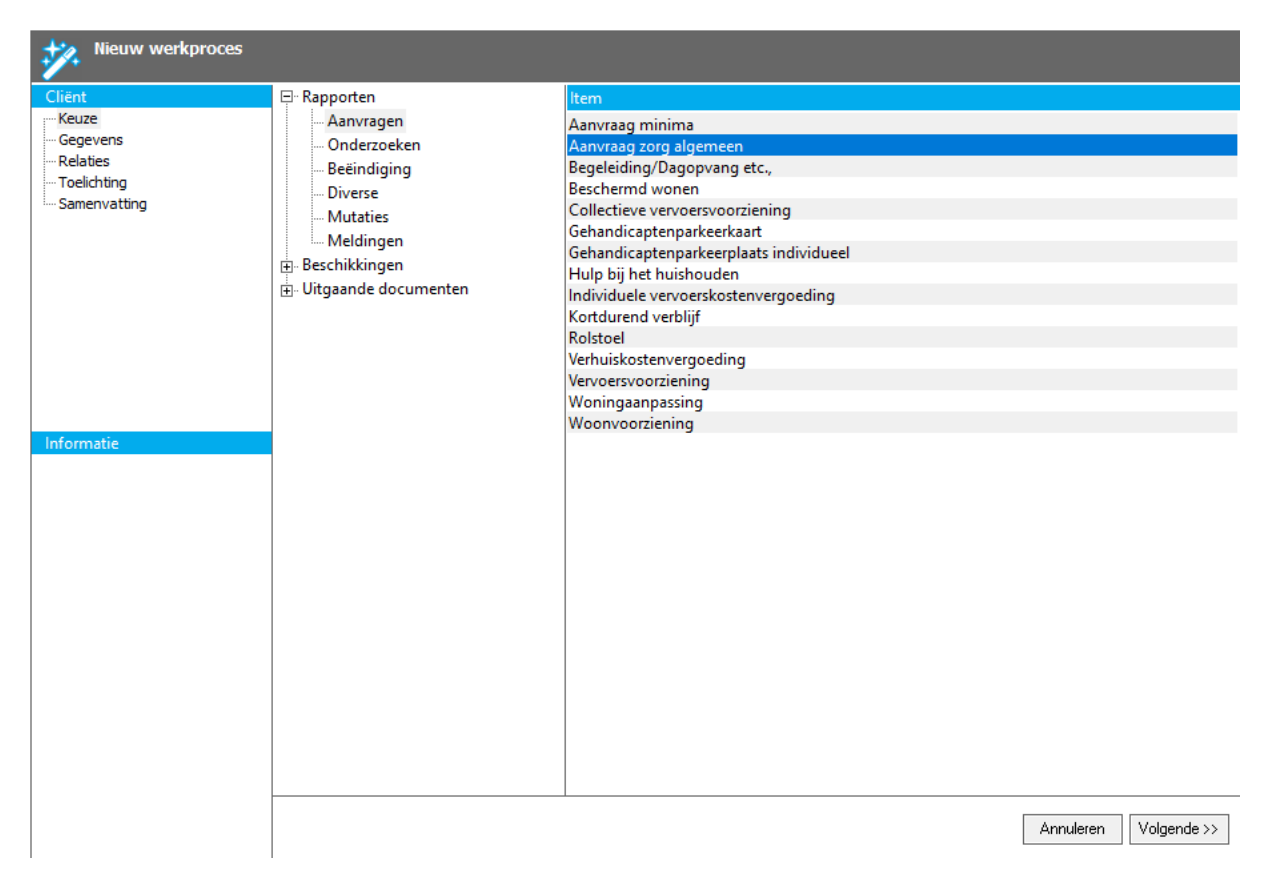

Kies een rapport door deze aan te klikken (in deze handleiding wordt de aanvraag zorg algemeen getoond), klik vervolgens op Volgende>>.

Vul de benodigde gegevens in, de geel omrande velden zijn verplichte velden. U kunt de klant meteen bijwerken aan de hand van het GBA door het vinkje te plaatsen voordat u op *Volgende>>* klikt. Is er sprake van doelbinding dan kunt u hier ook de gegevens ophalen van evt partner, kinderen en/of ouders.

| Nieuw werkproces  |                            |                                                                                 |           |                       |
|-------------------|----------------------------|---------------------------------------------------------------------------------|-----------|-----------------------|
| Cliënt<br>: Keuze | Gegevens                   |                                                                                 |           |                       |
| Gegevens          | Gemeente                   | NIET GEBRUIKEN                                                                  |           | •                     |
|                   | Behandelaar                | Beheerder                                                                       |           | •                     |
| Samenvatting      | Datum aanvraag             | 18-09-2018 👻                                                                    |           |                       |
|                   | Adres                      | Geen adres gevonden of gebruiken                                                | -         |                       |
|                   |                            |                                                                                 |           |                       |
|                   | Werkprocesnummer           | automatisch                                                                     |           |                       |
|                   | Oorsprong                  | Schriftelijk                                                                    |           | •                     |
|                   | Bronrapport                | Geen rapporten gevonden                                                         |           | •                     |
| Informatie        | GBA/BRP controle uitvoeren | <ul> <li>✔ Klant</li> <li>Partners</li> <li>Kinderen</li> <li>Ouders</li> </ul> |           |                       |
|                   |                            |                                                                                 | << Vorige | Annuleren Volgende >> |

# **2.1.1 Werkprocesnummer**

Het werkprocesnummer zal veelal automatisch gevuld worden. Dit is ingericht binnen de werkbeheersing van de verschillende modules. Uw applicatiebeheerder kan hier eventueel een wijziging in aanbrengen.

# **2.1.2 Bronrapport**

Het is mogelijk om een eerder aangemaakte aanvraag als bronrapport te gebruiken. De brongegevens zullen dan worden overgenomen naar de nieuwe aanvraag zodat deze aangevuld kunnen worden. De vraagstellingen en afweging zal dan worden overgenomen.

Zijn de gegevens betreft de aanvraag gevuld, klik dan op *Volgende>>*.

De relatiekaart zal getoond worden binnen de wizard. Aan de hand van de uitvraag richting het GBA zullen hier de relaties getoond worden. U kunt hier aangeven of de relatie meegenomen moet worden binnen de aanvraag en of er een kennisgeving gezet dient te worden.

| Nieuw werkproces                                                                         |                                              |                                                                               |                   |           |           |              |
|------------------------------------------------------------------------------------------|----------------------------------------------|-------------------------------------------------------------------------------|-------------------|-----------|-----------|--------------|
| Cliënt                                                                                   | 😴 Soort                                      | Naam                                                                          | Leeftijd          | Meenen    | nen 🔽 🛛 I | Kennisgeving |
| Keuze<br>Gegevens<br>Relaties<br>Overzicht cliënthistorie<br>Toelichting<br>Samenvatting | Klant                                        | Test-Klant                                                                    | 36                | V         |           |              |
| Informatie                                                                               | Let op! Bovenstaand<br>hoeven niet tot het h | le is gebaseerd op de cliënt. Zijn partner en kinde<br>uuishouden te behoren. | eren zijn toegevo | egd, maar |           |              |
|                                                                                          |                                              |                                                                               | [                 | << Vorige | Annuleren | Volgende >>  |

Klik op Volgende>>.

Heeft de cliënt een lopende aanvraag of een aanvraag in het verleden, dan zal dit hier getoond worden. Zo heeft u een totaal beeld van de historie van de cliënt.

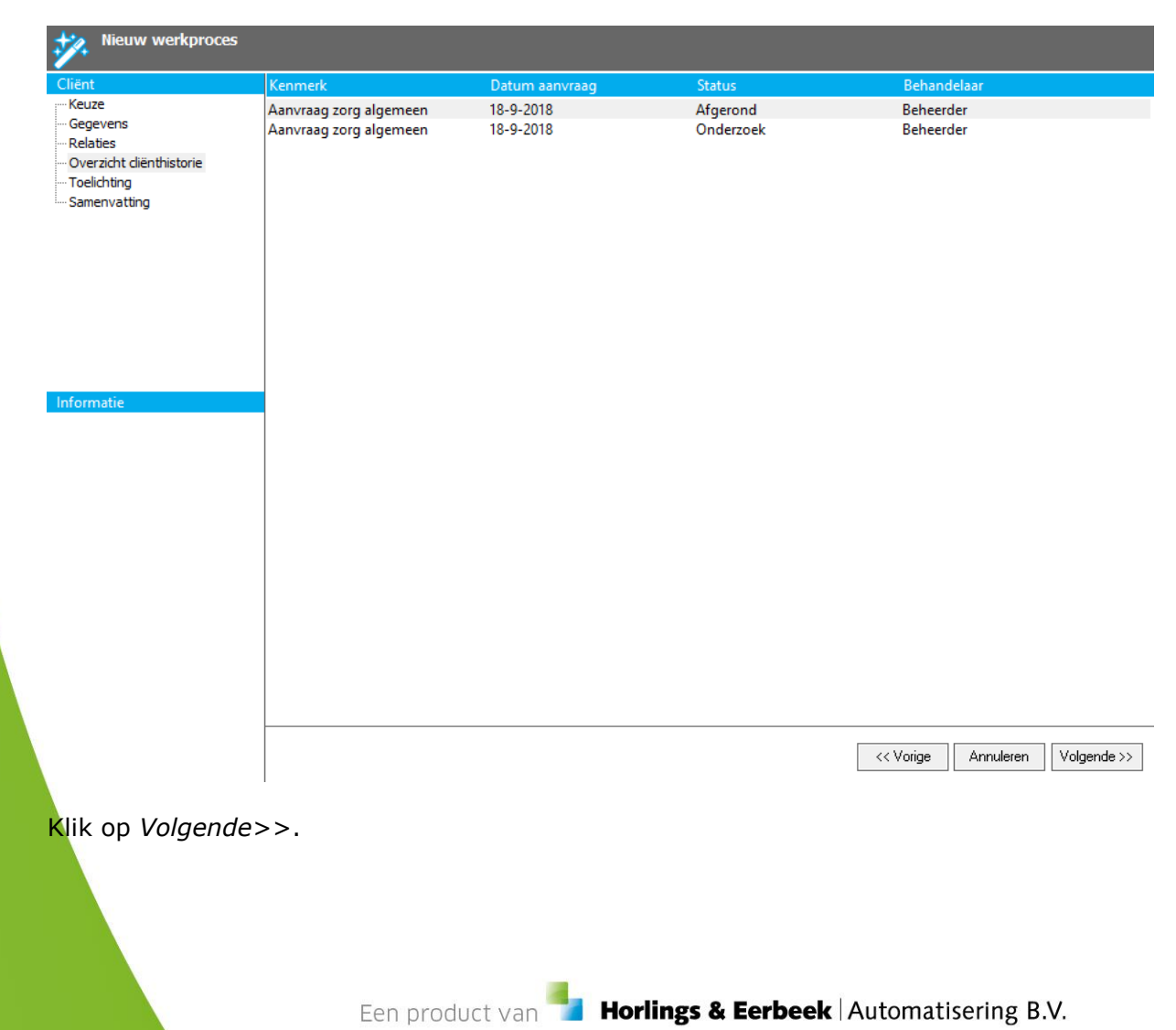

Hier kunt u eventueel nog een toelichting invoeren welke binnen de aanvraag terug te vinden is.

| Nieuw werkproces                                 |                          |          |
|--------------------------------------------------|--------------------------|----------|
| Cliënt<br>Keuze                                  | Toelichting              |          |
| ···· Gegevens<br>···· Relaties                   |                          | ^        |
| ···· Overzicht diënthistorie<br>···· Toelichting |                          |          |
| Samenvatting                                     |                          |          |
|                                                  |                          |          |
|                                                  |                          |          |
|                                                  |                          |          |
|                                                  |                          |          |
| Informatie                                       |                          |          |
|                                                  |                          |          |
|                                                  |                          |          |
|                                                  |                          | $\sim$   |
|                                                  |                          |          |
|                                                  |                          |          |
|                                                  |                          |          |
|                                                  |                          |          |
| -                                                |                          |          |
|                                                  | << Vorige Annuleren Volg | gende >> |
|                                                  |                          |          |

Klik op *Volgende>>*.

Een samenvatting verschijnt, klik op start en vervolgens op voltooien om de aanvraag aan te maken.

# DOSSIER/AANVRAAG/VOORZIENING AANMAKEN

#### VERSIE 1 / AEOLUS

| Nieuw werkproces                    |                                            |                                       |   |  |  |  |  |
|-------------------------------------|--------------------------------------------|---------------------------------------|---|--|--|--|--|
| Cliënt<br>:Keuze                    | Samenvatting                               |                                       |   |  |  |  |  |
| Gegevens                            | Het volgende rapport zal worden toegevoegd |                                       |   |  |  |  |  |
| Relaties<br>Overzicht diënthistorie | Soort                                      | Aanvraag zorg algemeen                |   |  |  |  |  |
| Toelichting                         | Datum aanvraag                             | 18:9:2018                             |   |  |  |  |  |
| Samenvatting                        | Werkprocesnummer                           | automatisch                           |   |  |  |  |  |
|                                     | Gemeente                                   | NIET GEBRUIKEN                        |   |  |  |  |  |
|                                     | Behandelaar                                | Beheerder                             |   |  |  |  |  |
|                                     | Oorsprong                                  | Schriftelijk                          |   |  |  |  |  |
|                                     |                                            |                                       |   |  |  |  |  |
|                                     |                                            |                                       |   |  |  |  |  |
|                                     |                                            |                                       |   |  |  |  |  |
| Informatie                          |                                            |                                       |   |  |  |  |  |
|                                     |                                            |                                       |   |  |  |  |  |
|                                     |                                            |                                       |   |  |  |  |  |
|                                     |                                            |                                       |   |  |  |  |  |
|                                     |                                            |                                       |   |  |  |  |  |
|                                     |                                            |                                       |   |  |  |  |  |
|                                     |                                            |                                       |   |  |  |  |  |
|                                     |                                            |                                       |   |  |  |  |  |
|                                     |                                            |                                       |   |  |  |  |  |
|                                     |                                            |                                       |   |  |  |  |  |
|                                     |                                            |                                       |   |  |  |  |  |
|                                     |                                            | Vorige Annuleren Start</th <th>٦</th> | ٦ |  |  |  |  |
|                                     |                                            |                                       |   |  |  |  |  |

# U komt binnen op de algemeen kaart onder de aanvraag.

| Bestand Extra | <u>H</u> elp Administrator                                                                                                    |                                                                                                    |        |                                               |
|---------------|----------------------------------------------------------------------------------------------------|----------------------------------------------------------------------------------------------------|--------|-----------------------------------------------|
| Algemeen      | Test-Klant<br>BSN / Registratienr 287654321 / 28765432<br>Adres Geen actief adres beschikbaar<br>GBA/BRP Deze persoon is nog niet bijgewer                                                                                                    | 1<br>KL Nu bijwerken                                                                                                    |        |                                               |
| Beheerder     | Cliënt  Cliënt  Cliëntt  Cliëntt  Cliënt  Cliënt  Cliënt  Cliënt  Cliënt  Cliënt  Clie | Image: Image: Image | ties ▼ | • (<br>• (<br>• • • • • • • • • • • • • • • • |

In het scherm wordt de kaart met de algemene aanvraaggegevens getoond.

Let op! Het veld "Datum einde" geeft weer wanneer de gehele aanvraag is afgerond en de actie "Afronden" is gedaan.

Ook heeft u op deze kaart de mogelijkheid om het gekoppelde adres te wijzigen. Heeft een cliënt meerdere adressen dan is per aanvraag het juiste adres te koppelen.

# HOOFDSTUK 3 Kaarten onder aanvraag

Onder elke aanvraag binnen Aeolus Back zijn de volgende onderverdelingen te vinden:

- Algemene kaarten aanvraag
- Onderzoekskaarten
- Rapportage kaarten

| 🖃 Aanvraag zorg algemeen 2018_1253           |
|----------------------------------------------|
| Huishouding                                  |
| Klantcontact                                 |
| Berichten                                    |
| <ul> <li>Aanverwante dossieritems</li> </ul> |
| 🖻 – Onderzoek                                |
|                                              |
| ···✓ Intern onderzoek                        |
| Vraagstelling                                |
|                                              |
| Doelen                                       |
| 🖃 Rapportage                                 |
| - Afweging                                   |
| Voorzieningen                                |
|                                              |
| Toelichting                                  |
| Worddocument rapport                         |
| 0406 Toekenning hulpmiddelen (ZIN)           |
| Administratieve afhandeling                  |
| Notities                                     |
| Taken                                        |
| Documenten buiten een dossier                |

Het verschilt per module welke kaarten er getoond worden.

# 3.1 Algemene kaarten aanvraag

- Huishouding
- Klantcontact
- Berichten
- Aanverwante dossieritems

### Huishouding

De huishouding kaart onder een aanvraag ziet er als volgt uit.

| Bestand Extra | Help Administrator                        |                                                               |                             |          |             |
|---------------|-------------------------------------------|---------------------------------------------------------------|-----------------------------|----------|-------------|
| Algemeen      | Test-Klant                                |                                                               |                             |          |             |
|               | Adres Majoor Fransstraat 24, 2801ST Goud  |                                                               |                             |          |             |
| Beheerder     | GBA/BRP Deze persoon is nog niet bijgewer | M. Nu bijwerken                                               |                             |          |             |
| æ             | Cliënt<br>Cliënt<br>Ratenkaart            | ■   Ω   @ Q   Acties • Q •                                    |                             |          |             |
| Cliënten      | R- Financieel                             | Actieve nuisnoudieden (Leenijd is op basis van aanvangsdatum) |                             |          |             |
| 0-0-          | III- Algemeen                             | Naam                                                          | Soort                       | Leeftijd | Datum einde |
|               | - Adressen                                | Test-Klant                                                    | Hoofduitkeringsgerechtigde  | 36       |             |
| Agenda        | Relaties                                  | Moop, K. de                                                   | Overig lid                  | 38       |             |
| ~             | Kinderen                                  |                                                               |                             |          |             |
|               | - Partners<br>Arbeidsverbeudingen         |                                                               |                             |          |             |
| Taken         | Arbeidsverhöddingen                       |                                                               |                             |          |             |
|               | Beoordelingen/Indicaties                  |                                                               |                             |          |             |
| 后本            | ⊟- Alle dossiers                          |                                                               |                             |          |             |
| Intake        | E- Dossier Zorg 1                         |                                                               |                             |          |             |
|               | Algemeen                                  |                                                               |                             |          |             |
| - A           | Relaties                                  |                                                               |                             |          |             |
| Organisaties  | Huisbouding                               |                                                               |                             |          |             |
| -             | Klantcontact                              |                                                               |                             |          |             |
| 1 <u>A</u>    | Berichten                                 |                                                               |                             |          |             |
| Berichten     | - Aanverwante dossieritem                 |                                                               |                             |          |             |
|               | ⊡ Onderzoek                               |                                                               |                             |          |             |
|               | B- Rapportage                             |                                                               |                             |          |             |
|               | - Beschikking                             | ]                                                             |                             |          |             |
|               | Administratieve amandeli     Notities     | 1                                                             |                             |          |             |
|               | - Taken                                   |                                                               |                             |          |             |
|               | - Documenten buiten een dossier           |                                                               |                             |          |             |
|               |                                           | Niet actieve huishoudleden                                    |                             |          |             |
|               |                                           | Naam                                                          | Soort                       | Leeftijd | Datum einde |
|               |                                           |                                                               | Er zijn geen items aanwezig |          |             |
|               |                                           |                                                               |                             |          |             |
|               |                                           |                                                               |                             |          |             |
|               |                                           |                                                               |                             |          |             |
|               |                                           | 1                                                             |                             |          |             |

Het overige huishoudlid kan worden geopend en de status van het huishoudlid en het veld "Soort huishoudlid" kan worden gewijzigd.

Een product van

Restand Extra Heln Administrator

| _            |                                                                                       |                            |                                         |        |  |  |
|--------------|---------------------------------------------------------------------------------------|----------------------------|-----------------------------------------|--------|--|--|
| Algemeen     | IEST-Klant                                                                            |                            |                                         |        |  |  |
| <u></u>      | Dan registratelli 2010942217/201094321<br>Adres Majore Fransestrast 20, 201197 Courds |                            |                                         |        |  |  |
| ഫ്           | GRA/BRP Deze persoon is nog niet bijgewer                                             | kt. Nu hiiwerken           |                                         |        |  |  |
| Beheerder    | CEARSIN DOLO PORCONIO NO NO NO NO NO                                                  |                            |                                         |        |  |  |
|              | Cliënt                                                                                |                            |                                         |        |  |  |
| Q            | ⊡ Cliënt                                                                              | 📕 🕂 🛄 🖌 🖓 🔄 🗛 🔤 🕰          | ies 🔻 😢 🔻                               |        |  |  |
| 2027         | H- Klantenkaart                                                                       |                            |                                         |        |  |  |
| Cliënten     | Einancieel                                                                            | Unickensed Ref.            |                                         |        |  |  |
|              |                                                                                       | Huishoud lia               |                                         |        |  |  |
|              | Adressen                                                                              | Persoon                    | Hoop, R. de                             |        |  |  |
|              | Relation                                                                              | Status                     | Although                                |        |  |  |
| Agenda       | Kinderen                                                                              |                            | AKKOOID                                 | •      |  |  |
| r Con        | Barthors                                                                              | Soort lid huishouden       | Ouder                                   | •      |  |  |
|              | Arbeideverbeudingen                                                                   | Datum aanvang lidmaatschap | 05-05-2003 🔍                            |        |  |  |
| Taken        | Arbeidsverhöddingen                                                                   | Datum einde lidmaatschap   |                                         |        |  |  |
|              |                                                                                       | Datum einde ildmaatschap   | v                                       |        |  |  |
| <u>∽</u>     |                                                                                       | Te gebruiken beoordeling   |                                         | •      |  |  |
|              |                                                                                       |                            |                                         |        |  |  |
| Intake       | ⊡ Dossier ∠org I                                                                      | Tarbela                    |                                         |        |  |  |
|              | Algemeen                                                                              | roeichung                  |                                         | $\sim$ |  |  |
|              | Relaties                                                                              |                            |                                         |        |  |  |
|              | ⊡ Aanvraag zorg algemeen :                                                            |                            |                                         |        |  |  |
| Organisaties |                                                                                       |                            |                                         |        |  |  |
| $\wedge$     | Lid                                                                                   |                            |                                         | $\lor$ |  |  |
| ഷ്           | Klantcontact                                                                          |                            |                                         |        |  |  |
| Berichten    | Berichten                                                                             |                            |                                         |        |  |  |
|              | Aanverwante dossierite                                                                |                            |                                         |        |  |  |
|              | Onderzoek                                                                             |                            |                                         |        |  |  |
|              | Rapportage                                                                            |                            |                                         |        |  |  |
|              | Beschikking                                                                           |                            |                                         |        |  |  |
|              | Administratieve afhand                                                                |                            |                                         |        |  |  |
|              | Notities                                                                              |                            |                                         |        |  |  |
|              | Taken                                                                                 |                            |                                         |        |  |  |
|              | Documenten buiten een dossier                                                         |                            |                                         |        |  |  |
|              | 1                                                                                     | •                          |                                         |        |  |  |
|              |                                                                                       |                            |                                         |        |  |  |
| NOT          | Pinnon oon oonweess is                                                                | und most oon buichoudlid m | at hat agart "Oudar" applyonig -its als |        |  |  |
| NOT          | binnen een aanvraag je                                                                | aya moet een nuisnoualla m | iet net soort. Ouder aanwezig zijn als  |        |  |  |

gezaghouder. Valt het gezag niet binnen de huishouding dan is er een relatie te koppelen aan de jeugdige op de algemeen kaart onder de aanvraag.

De huishouding is niet handmatig aan te passen als er een adres gekoppeld is aan een aanvraag.

Doordat er een adres is gekoppeld aan de aanvraag zal de kaart huishouding alleen kijken naar het adres wat gekoppeld is aan de aanvraag.

Het adres at gekoppeld is aan de aanvraag is te vinden op de algemeen kaart onder de aanvraag.

Bestand Extra Help Administrator

| Algemeen<br>Beheerder                                              | Test-Klant<br>BSN / Registratienr 287654321 / 28765432<br>Adres Maioor Fransstraat 24, 2801ST Goud<br>GBA/BRP Deze persoon is nog niet bijgewer                                                                                                    | 1<br>a<br>KL Nu bijwerken                                                                                                    |                                                                                                    |               |
|--------------------------------------------------------------------|----------------------------------------------------------------------------------------------------|----------------------------------------------------------------------------------------------------|----------------------------------------------------------------------------------------------------|---------------|
| Beheerder<br>Cliënten<br>Agenda<br>Taken<br>Intake<br>Organisaties | Cliënt<br>Cliënt<br>Cliënt<br>Gliënt<br>Cliënt<br>Cliënt<br>Cliënt<br>Cliënt<br>Cliënt<br>Cliënt<br>Cliënt<br>Cliënt<br>Cliënt<br>Cliënt<br>Cliënt<br>Cliënt<br>Cliënt<br>Algemeen<br>Adressen<br>Relaties<br>Cliënt<br>Adressen<br>Relaties<br>Cliënt<br>Adressen<br>Relaties<br>Cliënt<br>Cliëntes<br>Cliënt<br>Cliënt<br>Cliëntes<br>Cliënt<br>Cliëntes<br>Cliëntes<br>Cliëntes<br>Cliëntes<br>Clientes<br>Clientes<br>Cliëntes<br>Clientes<br>Clientes<br>Cliëntes<br>Clientes<br>Client | Au bijwerken         Image: Second Second S | ties   Aanvraag zorg algemeen 2018_1255  NIET GEBRUIKEN Majoor Fransstraat 24, 2801ST Gouda 2 Gemeentelijk beleid 2015/2016/2017/2018 | • ②<br>•<br>• |
| Berichten                                                          | Berichten     Aanverwante dossieritem:     Onderzoek     Vragstelling     Doelen     Berchikking     Administratieve afhandelin     Notities     Taken     Documenten buiten een dossier                                                                                                    | Wlz indicatie aanwezig<br>Procedure<br>Datum aanvraag<br>Datum aanvang<br>Datum einde<br>Toelichting                                                                                                    | Niet uitgevraagd                                                                                                    |               |

### Klantcontact

Hier kunnen alle klantcontacten betreft de aanvraag vastgelegd worden. Klik op het icoon 睂

nieuw en de volgende wizard verschijnt.

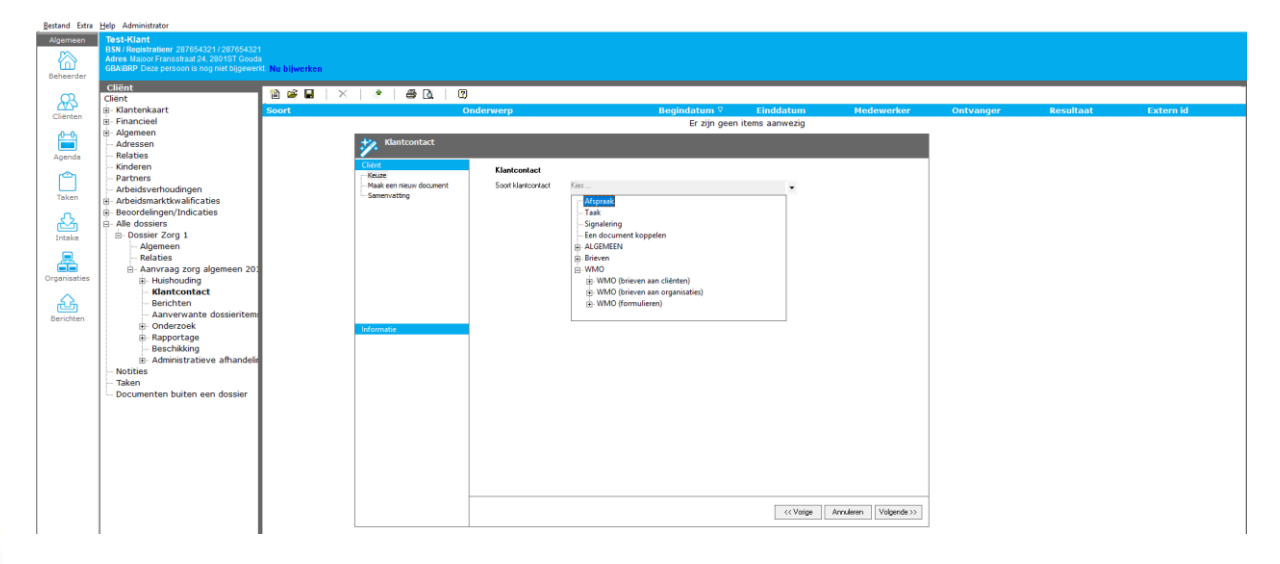

De volgende klantcontacten zijn hier aan te maken:

- Afspraak -
- Taak -
- Signalering -
- Een document koppelen -
- \_ Brieven aan cliënten
- Brieven aan organisaties

#### Afspraak

Hier kan een afspraak orden vastgelegd, bijvoorbeeld een huisbezoek. De gele velden zijn verplichte velden.

Ook kan er binnen het klantcontact Afspraak een document gekoppeld worden, dit is in te richten door uw applicatiebeheerder, bijvoorbeeld een huisbezoekbevestiging.

| ૐ Klantcontact                              |                                                                                                    |                                                                                                    |                                 |
|---------------------------------------------|----------------------------------------------------------------------------------------------------|----------------------------------------------------------------------------------------------------|---------------------------------|
| Client<br>Keuze<br>Afapraak<br>Samenvatting | Afspraak<br>Onderwerp<br>Locatie<br>Type<br>Begindatum<br>Einddatum<br>Contact met<br>Medewerker<br>Brief opstellen<br>Toelichting | Niet gedefinieerd<br>Niet gedefinieerd<br>Uiet gedefinieerd<br>Uiet gedefineerd<br>Uiet gedefineerd<br>Uiet gedefineerd<br>Uiet gedefinieerd<br>Uiet gedefiniee |                                 |
|                                             |                                                                                                    |                                                                                                    | << Vorige Annuleren Volgende >> |

#### Taak

Hier kunnen taken worden vastgelegd die binnen de aanvraag vallen. Uw applicatiebeheerder kan het keuze menu aanpassen in de inrichting betreft taken.

| liënt         | Taak        |                                    |                                                 |    |
|---------------|-------------|------------------------------------|-------------------------------------------------|----|
| Keuze<br>Taak | Soort taak  | AND A DEPENDENT OF                 |                                                 |    |
| Samenvatting  | 0 1         | Niet gedefinieerd                  | •                                               |    |
|               | Underwerp   | Atspraak maken<br>Budget aannassen | ^                                               |    |
|               | Begindatum  | Controle uitoefenen                |                                                 |    |
|               | Einddatum   | Heronderzoek plannen               |                                                 |    |
|               | Doen voor   | Nabellen                           | ~                                               |    |
|               | Contact met | Huidige cliënt                     |                                                 |    |
|               | Medewerker  | Bebeerder 🗸                        |                                                 |    |
|               | Status      | Nog niet gestart                   | •                                               |    |
|               | Toelichting |                                    | ^                                               |    |
|               |             |                                    |                                                 |    |
| formatie      |             |                                    |                                                 |    |
|               |             |                                    |                                                 |    |
|               |             |                                    |                                                 |    |
|               |             |                                    | $\sim$                                          |    |
|               |             |                                    |                                                 |    |
|               |             |                                    |                                                 |    |
|               |             |                                    |                                                 |    |
|               |             |                                    |                                                 |    |
|               |             |                                    |                                                 |    |
|               |             |                                    |                                                 |    |
|               |             |                                    |                                                 |    |
|               |             |                                    |                                                 |    |
|               |             |                                    |                                                 |    |
|               |             |                                    | Vorige Annuleren Volgende</td <td>&gt;&gt;</td> | >> |
|               |             |                                    |                                                 | _  |
|               |             |                                    |                                                 |    |
|               |             |                                    |                                                 |    |
|               |             |                                    |                                                 |    |
|               |             |                                    |                                                 |    |

# Signalering

De werkwijze van het aanmaken van een signalering is gelijk aan alle andere acties voortkomend uit de kaart "Klantcontact".

| Klantcontact     |                     |                                             |                                 |
|------------------|---------------------|---------------------------------------------|---------------------------------|
| Cliënt           | Signalering         |                                             |                                 |
| ···· Signalering | Soort signalering   | Niet gedefinieerd                           | -                               |
| Samenvatting     | Onderwerp           | Afspraak                                    | <b>^</b>                        |
|                  | Begindatum          | Afspraak (afzeggen)<br>Afspraak (verzetten) |                                 |
|                  | Einddatum           | Brief (ontvangen)                           |                                 |
|                  | Contact met         | Hulage client                               | •                               |
|                  | Medewerker          | Beheerder 💌                                 |                                 |
|                  | Status<br>Taclahina | Niet gedefineerd                            | •                               |
|                  | l celichting        |                                             | ^                               |
|                  |                     |                                             |                                 |
| Informatie       |                     |                                             |                                 |
|                  |                     |                                             |                                 |
|                  |                     |                                             |                                 |
|                  |                     |                                             |                                 |
|                  |                     |                                             |                                 |
|                  |                     |                                             |                                 |
|                  |                     |                                             |                                 |
|                  |                     |                                             |                                 |
|                  |                     |                                             |                                 |
|                  |                     |                                             |                                 |
|                  |                     |                                             |                                 |
|                  |                     |                                             | << Vorige Annuleren Volgende >> |
|                  | I                   |                                             |                                 |

# **Document koppelen**

Wanneer u (digitaal) over een document beschikt, welke van belang kan zijn voor het traject, dan kunt u deze koppelen aan het dossier.

Klik op een document koppelen en het volgende scherm verschijnt.

| Klantcontact                             |                          |       |
|------------------------------------------|--------------------------|-------|
| Cliënt<br>Keuze                          | Koppelen van een bestand |       |
| Koppelen van een bestand<br>Samenvatting | Kies het bestand         |       |
|                                          |                          |       |
|                                          |                          |       |
|                                          |                          |       |
|                                          |                          |       |
|                                          |                          |       |
| Informatie                               |                          |       |
|                                          |                          |       |
|                                          |                          |       |
|                                          |                          |       |
|                                          |                          |       |
|                                          |                          |       |
|                                          |                          |       |
|                                          |                          |       |
|                                          |                          |       |
|                                          |                          | <br>> |

Klik op de "drie stippeltjes" achter kies het bestand. U kunt nu uw eerder opgeslagen bestand koppelen.

Klik op Volgende>>.

Een samenvatting verschijnt, klik op voltooien en het bestand is gekoppeld.

### Brieven aan cliënten en organisaties

Hier zijn brieven op te stellen aan cliënten en organisaties. Uw applicatiebeheerder heeft hier de juiste sjablonen gekoppeld welke opgesteld mogen worden.

Kies de juiste brief en klik op *Volgende>>*. Vul de benodigde gegevens in en klik op *Volgende>>*.

| Cliënt<br>Keuze         | Maak een nieuw docur | nent                         |                                 |  |
|-------------------------|----------------------|------------------------------|---------------------------------|--|
| Maak een nieuw document | Document             | Ontvangstbevestiging melding |                                 |  |
| Samenvatting            | Onderwerp            | Ontvangstbevestiging melding |                                 |  |
|                         | Referentie           |                              |                                 |  |
|                         | Afzender             | Beheerder                    | •                               |  |
|                         | Ondertekenaar        | Beheerder                    | •                               |  |
|                         | Ontvanger            | Hoop, R. de                  | •                               |  |
|                         | Toelichting          |                              | ^                               |  |
|                         |                      |                              |                                 |  |
|                         |                      |                              |                                 |  |
| Informatia              |                      |                              |                                 |  |
| momatie                 |                      |                              | ~                               |  |
|                         |                      |                              |                                 |  |
|                         |                      |                              |                                 |  |
|                         |                      |                              |                                 |  |
|                         |                      |                              |                                 |  |
|                         |                      |                              |                                 |  |
|                         |                      |                              |                                 |  |
|                         |                      |                              |                                 |  |
|                         |                      |                              |                                 |  |
|                         |                      |                              |                                 |  |
|                         |                      |                              |                                 |  |
|                         |                      |                              |                                 |  |
|                         |                      |                              |                                 |  |
|                         |                      |                              | << Vorige Annuleren Volgende >> |  |
|                         |                      |                              |                                 |  |
|                         |                      |                              |                                 |  |
|                         |                      |                              |                                 |  |
|                         |                      |                              |                                 |  |
|                         |                      |                              |                                 |  |

Een samenvatting verschijnt, klik op Voltooien.

| Klantcontact                               |                                                                                                    |           |
|--------------------------------------------|----------------------------------------------------------------------------------------------------|-----------|
| Cliënt<br>Keuze<br>Maak een nieuw document | Samenvatting<br>Het volgende document zal worden toegevoegd                                                                                                    |           |
| Samenvalting                               | Soot Drivangetbevestiging melding<br>Onderwerp Drivangetbevestiging melding<br>Reternet<br>Alzendet Beheerder<br>Ondetekenaar Beheerder<br>Ontvanger Hoop, R. de |           |
| Informatie                                 |                                                                                                    |           |
|                                            |                                                                                                    |           |
|                                            | Voige Annuleren                                                                                                    | Voltooien |

De brief opent zich in Word en is tevens opgeslagen binnen Aeolus Back.

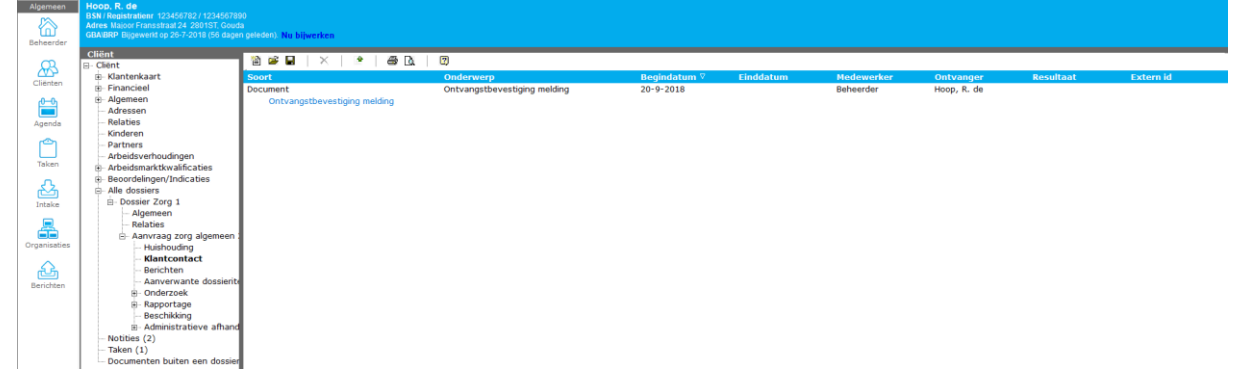

Dubbel klik op de regel en de basis gegevens van het klantcontact zijn zichtbaar waaronder de bestandsnaam, de afzender en de ontvanger.

Door op het icoontje  $\Box$  te kikken in de bovenste balk opent het document zich in Word.

#### 3.2 Onderzoekskaarten

Wanneer u een aanvraag heeft aangemaakt, ontvouwd zich de kaart "Algemeen" van de betreffende aanvraag.

Op de kaart **Algemeen** zijn de algemene gegevens van de aanvraag te vinden.

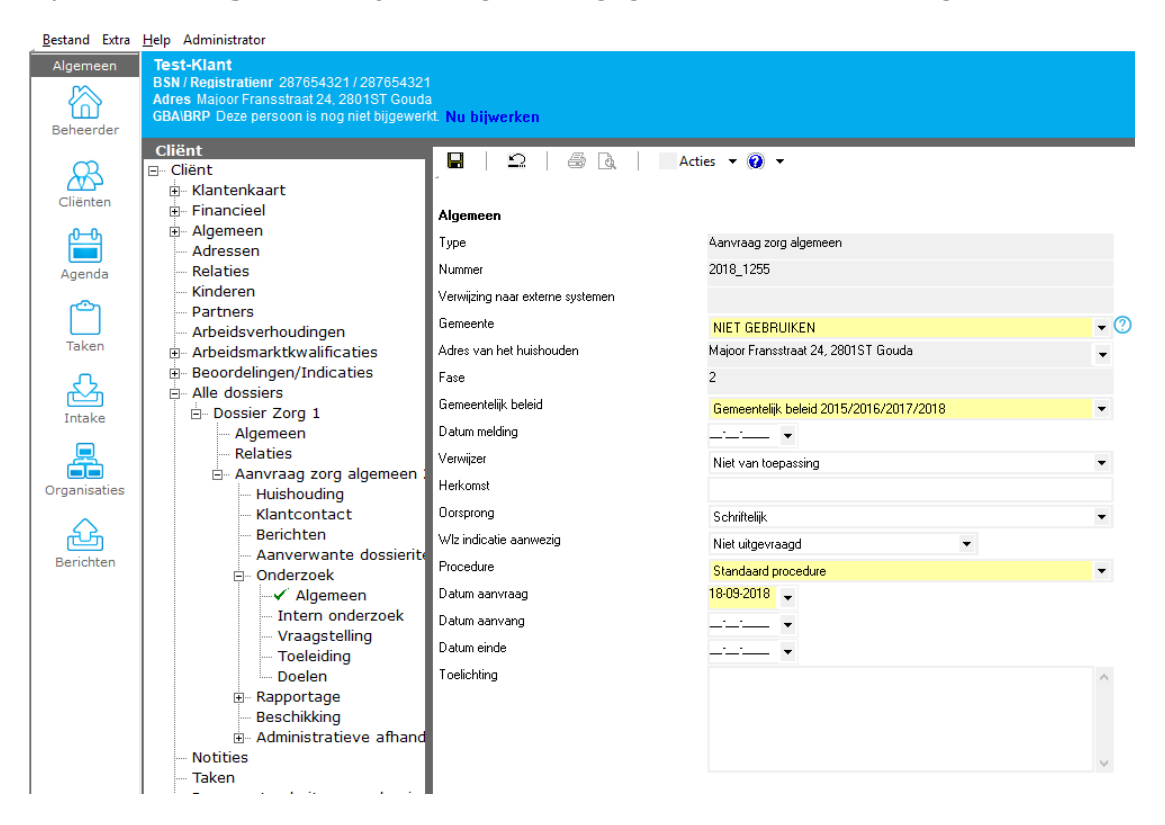

Op de kaart algemeen kan ook een adres gekoppeld worden, mocht deze afwijken van het feitelijk adres.

Met kaart intern onderzoek is het mogelijk bepaalde onderzoeksactiviteiten vast te leggen. Klik op het icoon 🛍 om een intern onderzoek te starten. Het volgende scherm verschijnt.

| Bestand Extra | Help Administrator                        |                           |                     |        |
|---------------|-------------------------------------------|---------------------------|---------------------|--------|
| Algemeen      | Test-Klant                                |                           |                     |        |
|               | BSN / Registratienr 287654321 / 28765432  |                           |                     |        |
|               | Adres Majoor Fransstraat 24, 2801ST Goud  |                           |                     |        |
| Beheerder     | GBA\BRP Deze persoon is nog niet bijgewer | kt. Nu bijwerken          |                     |        |
| Denceraer     | Cliänt                                    |                           |                     |        |
| 0             | iënt                                      | 🖬 🖾 🖾 🖓 🗛 Actie           | es 🔻 🔞 🔻            |        |
|               | Klantenkaart                              | -                         |                     |        |
| Cliënten      | Financieel                                | Huisbanash Ar(asmaning    |                     |        |
| -00-          | Algemeen                                  | Huisbezoek/ waarnenning   |                     |        |
|               | Adressen                                  | Bezoek of waarneming      | Huisbezoek          | -      |
| Agenda        | Relaties                                  | Datum                     | Huisbezoek          |        |
|               | Kinderen                                  | Tiidatin                  | Spreekuur           |        |
| ്ര            | Partners                                  | - House                   | Telefonische intake |        |
|               | Arbeidsverhoudingen                       | Behandelaar / Underzoeker | Waarneming          |        |
| Taken         | Arbeidsmarktkwalificaties                 | Gesprekspartners          |                     | $\sim$ |
|               | Beoordelingen/Indicaties                  |                           |                     |        |
| <u>私</u>      | Alle dossiers                             |                           |                     |        |
| Intake        | Dossier Zorg 1                            |                           |                     |        |
|               | Algemeen                                  |                           |                     | $\sim$ |
|               | Relaties                                  | Toelichting               |                     | ~      |
|               | Aanvraag zorg algemeen 2018_              |                           |                     |        |
| Organisaties  | Huishouding                               |                           |                     |        |
|               | Klantcontact                              |                           |                     |        |
| 1 čš          | Berichten                                 |                           |                     |        |
| Berichten     | Aanverwante dossieritems                  |                           |                     |        |
|               | Onderzoek                                 |                           |                     |        |
|               | Algemeen                                  |                           |                     |        |
|               | Intern onderzoek                          |                           |                     |        |
|               | Wrapestelling                             |                           |                     |        |
|               | Toeleiding                                |                           |                     |        |
|               | Doelen                                    |                           |                     |        |
|               | Rapportage                                |                           |                     |        |
|               | Beschikking                               |                           |                     |        |
|               | Administratieve afhandeling               |                           |                     |        |
|               | Notities                                  |                           |                     |        |
|               | Taken                                     |                           |                     | $\sim$ |
|               | Documenten buiten een dossier             |                           |                     |        |
|               | 1                                         |                           |                     |        |

De kaart **vraagstelling** is een vrij veld waarin u de mogelijkheid heeft om eigen tekst te vermelden inzake de vraagstelling van de cliënt.

Op de kaart **Toeleiding** kan vastgelegd worden of er een ondersteuningsplan getekend retour is ontvangen, dit zal veelal in de Front applicatie geschieden en kan vastgelegd worden in de Back office op deze kaart.

| Bestand Extra                             | <u>H</u> elp Administrator                                                                                                    |                                                                |             |
|-------------------------------------------|----------------------------------------------------------------------------------------------------|----------------------------------------------------------------|-------------|
| Algemeen<br>Control Algemeen<br>Beheerder | Messenger<br>BSN / Registratienr 77777642 / 1<br>Adres Geen actief adres beschikbaar<br>GBA/BRP Deze persoon is nog niet bijgewer | kt. Nu bijwerken                                               |             |
| Cliënten                                  | Client<br>⊡- Cliënt<br>⊡- Klantenkaart<br>⊕- Financieel                                                                           | III   ≌   ⊕ Q   A                                              | cties 👻 🕡 💌 |
| Agenda                                    | i … Algemeen<br>… Adressen<br>… Relaties                                                                                          | Ondersteuningsplan getekend retour<br>Datum ondertekening plan | Nee ▼<br>▼  |
| Taken                                     | <ul> <li>Kinderen</li> <li>Partners</li> <li>Arbeidsverhoudingen</li> <li>B⊢ Arbeidsmarktkwalificaties</li> </ul>                 | Toelichting                                                    | ^           |
| Intake                                    | <ul> <li>Beoordelingen/Indicaties</li> <li>Alle dossiers</li> <li>Dossier Zorg 1</li> <li>Algemeen</li> </ul>                     |                                                                | v           |
| Organisaties                              | ← Relaties<br>⊡ Aanvraag zorg algemeen :<br>← Huishouding<br>← Klantcontact                                                       |                                                                |             |
| Berichten                                 |                                                                                                    |                                                                |             |
|                                           | <b>Toeleiding</b><br>Doelen                                                                                                    |                                                                |             |

Op de kaart **Doelen** kunnen doelen worden vastgelegd en de voortgang hiervan. De doelen die zijn te selecteren zijn aan te passen door uw applicatiebeheerder.

| Bestand Extra               | <u>H</u> elp Administrator                                                                                                    |                                                               |                                          |   |
|-----------------------------|----------------------------------------------------------------------------------------------------|---------------------------------------------------------------|------------------------------------------|---|
| Algemeen                    | Messenger<br>BSN/Registratienr 777777642/1<br>Adres Geen actief adres beschikbaar<br>GBA\BRP Deze persoon is nog niet bijgewer                                                                                                    | kt. Nu bijwerken                                              |                                          |   |
| Cliënten<br>Agenda<br>Taken | Cliënt<br>Cliënt<br>Klantenkaart<br>Financieel<br>Adressen<br>Adressen<br>Relaties<br>Kinderen<br>Partners<br>Arbeidsverhoudingen<br>Arbeidsmarktkwalificaties                                                                                                    | Doel<br>Doel<br>Datum<br>Evalueren voor<br>Score<br>Subjecten | es • • • • • • • • • • • • • • • • • • • | • |
| Intake<br>Organisaties      | Beoordelingen/Indicaties     Alle dossiers     Algemeen     Algemeen     Relaties     Anvraag zorg algemeen 20     Anvraag torg algemeen 20     Anvraag torg | Toelichting                                                   |                                          |   |
| Berichten                   | Onderzoek     ✓ Algemeen     Intern onderzoek     ✓ Vraagstelling     Toeleiding     Oelen     Ė- Doel     Ē- Doel                                                                                                    |                                                               |                                          |   |

# 3.3 Rapportagekaarten

De kaart **Afweging** is een vrij veld waarin u de mogelijkheid heeft om eigen tekst te vermelden inzake de afweging.

Op de kaart **Voorziening** zijn voorzieningen in te voeren. Voor meer informatie betreft het aanmaken van een voorziening, zie Hoofdstuk 4.

Op de kaart **Advies** kan het advies voor wat betreft de aanvraag gezet worden. Het advies zetten is nodig voor:

- Juiste registratie van de aanvraag
- Aan de hand van het advies toekennen kunnen er berichten verstuurd worden naar zorgaanbieders
- Aan de hand van het advies zal de juiste beschikking getoond worden om op te kunnen stellen voor de cliënt. Uw applicatiebeheerder beheert dit.

De kaart **Toelichting** is een vrij veld waarin u de mogelijkheid heeft om eigen tekst te vermelden inzake eventuele toelichting op de rapportage.

# HOOFDSTUK 4 Voorziening inzetten

Vanaf versie 10 Aeolus Back wordt er onderscheid gemaakt tussen waar een klant recht op heeft en wat de klant daadwerkelijk krijgt toegekend. Dit noemen we het rechtopproduct en het leverproduct.

Open de kaarten onder Rapportage en klik op de kaart Voorzieningen.

Klik op het icoon Klik op het icoon om een nieuwe voorziening in te zetten.

| <u>B</u> estand Extra             | <u>H</u> elp Administrator                                                                                                    |                                  |
|-----------------------------------|----------------------------------------------------------------------------------------------------|----------------------------------|
| Algemeen<br>Constant<br>Beheerder | Messenger<br>BSN / Registratienr 777777642 / 1<br>Adres Geen actief adres beschikbaar<br>GBA\BRP Deze persoon is nog niet bijgewer | k⊑ Nu bijwerken                  |
| ~                                 | Cliënt                                                                                                    | 🖄 Nieuw 🔽 🛱 🔲 🛛 🗙 🖉 🖓 🖉 Acties 🛪 |
|                                   | ⊡ Cliënt                                                                                                    |                                  |
| Cliënten                          | E Klantenkaart                                                                                                    | Nieuwe voorziening Omvan         |
|                                   |                                                                                                    | Koppel een bestaande voorziening |
| ው ው                               | algemeen                                                                                                    |                                  |
|                                   | Adressen                                                                                                    |                                  |
| Agenda                            | Kelaties                                                                                                    |                                  |
| <u>ക</u>                          | Rinderen                                                                                                    |                                  |
|                                   | Arbeideverbeudingen                                                                                                    |                                  |
| Taken                             | Arbeidswerhoudingen                                                                                                    |                                  |
| _                                 | Beoordelingen/Indicaties                                                                                                    |                                  |
| L 22                              |                                                                                                    |                                  |
| Tatalua                           | Dossier Zorg 1                                                                                                    |                                  |
| Intake                            | Algemeen                                                                                                    |                                  |
|                                   | Relaties                                                                                                    |                                  |
|                                   | Aanvraag zorg algemeen :                                                                                                    |                                  |
| Organisaties                      | Huishouding                                                                                                    |                                  |
| <b>^</b>                          | - Klantcontact                                                                                                    |                                  |
|                                   | Berichten                                                                                                    |                                  |
| Berichten                         | - Aanverwante dossierite                                                                                                    |                                  |
| Denomon                           | 🕀 Onderzoek                                                                                                    |                                  |
|                                   | 🖻 Rapportage                                                                                                    |                                  |
|                                   | Afweging                                                                                                    |                                  |
|                                   | Voorzieningen                                                                                                    |                                  |
|                                   | Advies                                                                                                    |                                  |
|                                   | Toelichting                                                                                                    |                                  |
|                                   | Beschikking                                                                                                    |                                  |
|                                   | Administratieve afhand                                                                                                    |                                  |
|                                   | Takan                                                                                                    |                                  |
|                                   | Decumenten buiten een dessier                                                                                                    |                                  |
|                                   | bocumenten buiten een dossier                                                                                                    |                                  |
|                                   |                                                                                                    |                                  |

Het volgende scherm verschijnt.

| EBB Wizard<br>Dossieritem p | roduct                                                                                                    |                           |                       |
|-----------------------------|----------------------------------------------------------------------------------------------------|---------------------------|-----------------------|
| Cliënt<br>Product           | Zoeken                                                                                                    |                           |                       |
|                             | Catalogus                                                                                                    | Gekozen producten         |                       |
| Informatie                  | □       Zorg         □       Bijstand/Minimabeleid         □       iWmo 2.0         □       Rechtmatigheid         □       Rolstoel         □       testgroep         □       Traject         □       Zorg         □       Collectief Vervoer         □       Hulp bij het huishouden         □       Wmo | I Hulp bij het huishouden |                       |
| Voortgang                   |                                                                                                    |                           |                       |
|                             |                                                                                                    |                           |                       |
|                             |                                                                                                    |                           | Annuleren Volgende >> |

Selecteer het product waar de klant recht op heeft en klik op Volgende.

| EBB Wizard<br>Dossieritem p                              | roduct                                                                                                    |                                                               |                                              |                                 |                                           |                                      |         |            |          |      |                  |             |
|----------------------------------------------------------|----------------------------------------------------------------------------------------------------|---------------------------------------------------------------|----------------------------------------------|---------------------------------|-------------------------------------------|--------------------------------------|---------|------------|----------|------|------------------|-------------|
| Client<br>Product<br>Hulp bij het huisho<br>Samenvatting | Hulp bij het huishouden<br>Van<br>Aantal<br>Wmo categorie<br>Voorziening toevoegen aan<br>Voor wie<br>Rechthebbende     | 08-02-2017<br>4,00<br>Wmo hulp b<br>groep<br>Janssens, A      | Uur<br>ij huishoude<br>Nieuw<br>. Arnold Bsr | t/m<br>en<br>e groep<br>n: 7777 | 08-06-20<br>•<br>• aanmaker<br>77861; 8-1 | 117 -<br>1,00<br>1<br>1<br>1<br>1943 | ×       | Per week   |          |      | -<br>-<br>-<br>- | •<br>•<br>• |
| < ><br>Informatie<br>Voortgang                           | Wie gaat het product leveren<br>Leverancier<br>Gewenste begindatum<br>Prijsafspraak<br>Aantal<br>Totaal in deze periode | Antonio Drg<br>08-02-2017<br>1-1-2016<br>4.00 Dag<br>1.597.20 | anisatie (Hu<br>gdeel (4 uur<br>⑦            | llp bij he<br>Gewer             | et huishouc<br>nste eindda                | len) 1234<br>atum<br>Per wee         | 4<br>ek | 08-06-2017 | Y        | à 23 | 3,10             | •           |
|                                                          |                                                                                                    |                                                               |                                              |                                 |                                           |                                      |         |            | << Vorig | ge   | Annuleren        | Volgende >> |

U kunt hier de datum, aantal en frequentie invullen. Ook kunt u gelijk het product waar de klant recht op heeft koppelen aan een product die geleverd wordt. U doet dit onder het kopje "Wie gaat het product leveren". Dit hoeft niet gelijk hier, dit kunt u ook op een later moment doen. Klik hierna op volgende.

| EBB Wizard<br>Dossieritem pr                             | oduct                                                                                                    |
|----------------------------------------------------------|----------------------------------------------------------------------------------------------------|
| Client<br>Product<br>Hulp bij het huisho<br>Samenvatting | <b>Samenvatting</b><br>Het volgende product zal worden toegevoegd:<br>Hulp bij het huishouden 4 uur per week |
| < >                                                      |                                                                                                    |
| Voortgang                                                |                                                                                                    |
|                                                          | << Vorige Annuleren Voltooien                                                                                |

U krijgt een samenvatting te zien wat er wordt toegevoegd. Klik op voltooien en het product wordt aangemaakt.

| Bestand Extra | Help                                                                                |                                       |                |              |           |
|---------------|-------------------------------------------------------------------------------------|---------------------------------------|----------------|--------------|-----------|
| Algemeen      | Janssens A                                                                          |                                       |                |              |           |
| 谷             | BSN / Registratienr 777777861 / 133713374<br>Adres Stationserf 1 1234SE, IJsseldijk |                                       |                |              |           |
| A. Beheerder  | Cliënt                                                                              | ····································· |                |              |           |
| ~             | ⊡ Cliënt                                                                            | iel Nieuw ▼ 😹 🖬                       |                |              |           |
| AS .          | Klantenkaart                                                                        | 🗈 Naam                                | Eenheid        | Begindatum 🛆 | Einddatum |
| Cliënten      |                                                                                     | Hulp bij het huishouden               | 4 uur per week | 8-2-2017     | 8-6-2017  |
| 0.0           | H Algemeen                                                                          | Wmo categorie: Dagbesteding           |                |              |           |
|               | - Adressen<br>Relation                                                              |                                       |                |              | 196       |
| Agenda        | Kinderen                                                                            |                                       |                |              |           |
|               | Partners                                                                            |                                       |                |              |           |
| ren 1         | - Arbeidsverhoudingen                                                               |                                       |                |              |           |
| Taken         | Arbeidsmarktkwalificaties                                                           |                                       |                |              |           |
| Taken         | Beoordelingen/Indicaties                                                            |                                       |                |              |           |
| 5             | Alle dossiers                                                                       |                                       |                |              |           |
|               | Dossier Zorg 01                                                                     |                                       |                |              |           |
| Intake        | Algemeen                                                                            |                                       |                |              |           |
|               | Hulp bij bet buisbouden                                                             |                                       |                |              |           |
|               | Huishouding                                                                         |                                       |                |              |           |
| Organisaties  | Klantcontact                                                                        |                                       |                |              |           |
| ~             | Berichten                                                                           |                                       |                |              |           |
| res 1         | Aanverwante dossie                                                                  |                                       |                |              |           |
| Berichten     | Onderzoek                                                                           |                                       |                |              |           |
|               | E Rapportage                                                                        |                                       |                |              |           |
|               | Externe factoren                                                                    |                                       |                |              |           |
|               | Incomenstants                                                                       |                                       |                |              |           |
|               | Participatie/afwer                                                                  |                                       |                |              |           |
|               |                                                                                     |                                       |                |              |           |
|               | Advies                                                                              |                                       |                |              |           |
|               | Toelichting                                                                         |                                       |                |              |           |
|               | Beschikking                                                                         |                                       |                |              |           |
|               | Administratieve afha                                                                |                                       |                |              |           |

Het product is aangemaakt. Open het product en klik in de boomstructuur op Geleverde voorzieningen.

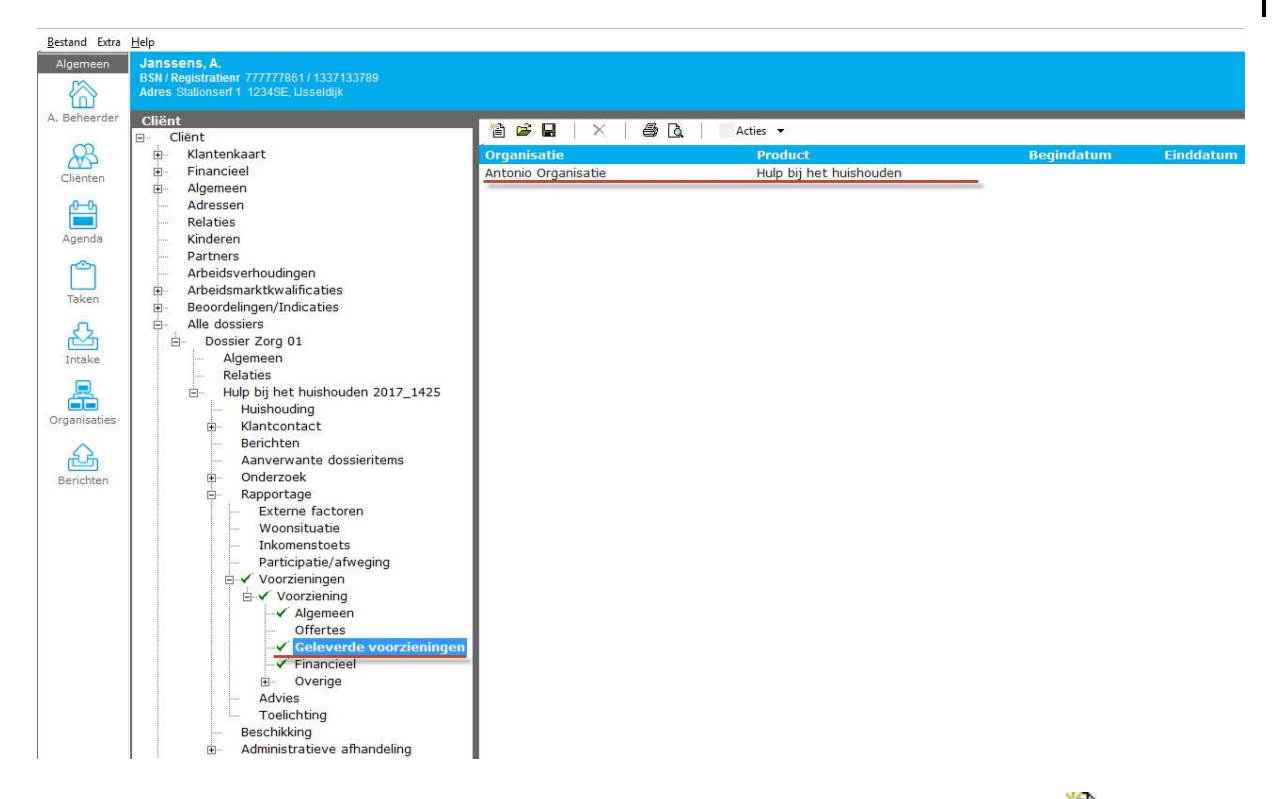

U kunt hier een nieuw leverproduct toevoegen door te klikken op het Nieuw 🗎 icoontje of als u in de vorige wizard al een leverproduct had gekozen dan kunt u deze hier openen.

U kunt uw leverproduct openen om te kijken of alles klopt of om nog een toelichting toe te voegen en als u dit heeft gedaan dan kunt u terug gaan naar uw rechtproduct door op Voorziening te klikken.

#### Bestand Extra Help Algemeen Janssens, A. BSN / Registratienr 777777861 / 1337133789 Adres Stationserf 1 1234SE, Usseldijk Cliënt A. Be 🖬 | 🗅 | 🎒 🗟 | 🔤 Acties 🕶 🔞 🔻 Cli# Cliënt Klantenkaart ÷-Wat wil de klant Financieel Algemeen Adressen Relaties . . ënten Hulp bij het huishouden Periode 8-2-2017 / 8-6-2017 Agenda Recht op: 4 uur per week Wmo Categorie: Rechthebbende: Kinderen Dagbesteding Partners Arbeidsverhoudingen Janssens, A. Ô Beslissing Status Arbeidsmarktkwalificaties ÷--Niet gezet In behandeling Taker Beoordelingen/Indicaties Alle dossiers Dossier Zorg 01 Van wie en hoe krijgt de klant de producten/diensten Ł ė... Periode Leverancier Voorziening Intake Algemeen Relaties 8-2-2017 / 8-6-2017 Antonio Organisatie Hulp bij het huishouden -Hulp bij het huishouden 2017\_1425 - Huishouding - Klantcontact ġ., Organisaties ÷-Berichten £ Aanverwante dossieritems Onderzoek Berichten ė Rapportage Externe factoren Woonsituatie Inkomenstoets Participatie/afweging Participate/afweging ✓ Voorzieningen ✓ Voorzieningen ✓ Algemeen – Offertes –✓ Financieel B– Overige Advies Toelichting Toelichting Beschikking Administratieve afhandeling Notities Taken Documenten buiten een dossier

### 4.1 Product toekennen en toetsen

Om het product toe te kennen klikt u op de drie streepjes bij Wat wil de klant.

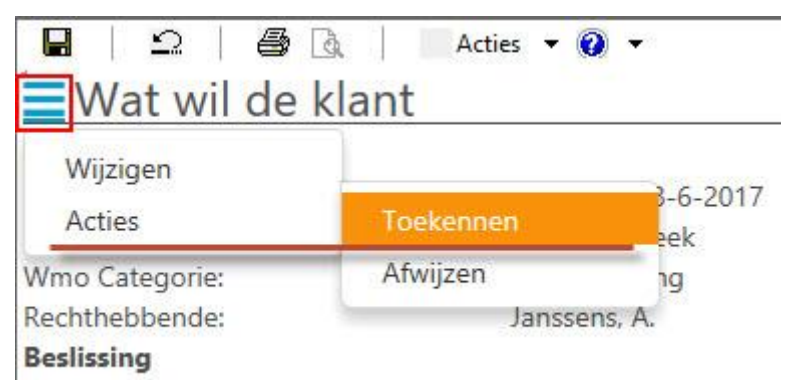

Niet gezet

Selecteer Toekennen. Een nieuwe wizard verschijnt.

NOTE

| */   | EBB Wizard<br>Toekennen                       |                      |  |                         |
|------|-----------------------------------------------|----------------------|--|-------------------------|
|      | Toekennen<br>LET OP! deze actie kan niet onge | daan worden gemaakt. |  |                         |
| 1000 | Toelichting                                   |                      |  |                         |
|      |                                               |                      |  |                         |
|      |                                               |                      |  |                         |
|      |                                               |                      |  |                         |
|      |                                               |                      |  |                         |
|      |                                               |                      |  | <br>Annuleren Voltooien |

U kunt hier nog een toelichting toevoegen. Daarna kunt u op Voltooien klikken om het product toe te kennen.

U kunt het toekennen van een product niet ongedaan maken, controleer altijd de gegevens.

| Bestand Extra                              | Telb                                                       |                              |                      |                                    |                |
|--------------------------------------------|------------------------------------------------------------|------------------------------|----------------------|------------------------------------|----------------|
| Algemeen                                   | Janssens, A.<br>PSN / Ponietration: 777777861 / 1227122700 |                              |                      |                                    |                |
| S                                          | Adres Stationserf 1 1234SE, Usseldijk                      |                              |                      |                                    |                |
| A. Beheerder                               | Client                                                     |                              |                      |                                    |                |
|                                            | Cliënt                                                     | 1 🖬   🗅   🖨 🖪                | Acties 🔻 🕢 🔻         |                                    |                |
| R                                          | 🚊 Klantenkaart                                             | Waar heeft de                | klant recht op       |                                    |                |
| Cliënten                                   | Financieel                                                 | Hula hii hat huishaudan      |                      |                                    |                |
|                                            | Algemeen                                                   | Hulp bij net nuisnouden      | 0.0.0047 / 0.6.0047  |                                    |                |
| per se se se se se se se se se se se se se | Adressen                                                   | Periode:                     | 8-2-2017 / 8-6-2017  |                                    |                |
|                                            | Relaties                                                   | Recht op:                    | 4 uur per week       |                                    |                |
| Agenda                                     | Kinderen                                                   | Wmo Categorie:               | Dagbesteding         |                                    |                |
| (C)                                        | Arbeideverbeudingen                                        | Rechthebbende:               | Janssens, A.         |                                    |                |
|                                            | Arbeidswerhoddungen                                        | Beslissing                   |                      |                                    | Status         |
| Taken                                      | Beoordelingen/Indicaties                                   | Niet gezet (na toetsen: Toeg | ekend)               |                                    | In behandeling |
| 0                                          | Alle dossiers                                              |                              | a luiint da klant da | nua du atan (dianatan              |                |
| res 1                                      | Dossier Zorg 01                                            | van wie en no                | e krijgt de klant de | producten/diensten                 |                |
| Intake                                     | Algemeen                                                   | Periode                      | Leverancier          | Voorziening                        |                |
| _                                          | Relaties                                                   | D 0 2 2017 (0 6 2017         |                      | The fact that has the state of the |                |
| <b>_</b>                                   | Hulp bij het huishouden 2017_1425                          | 0 8-2-2017 / 8-6-2017        | Antonio Organisatie  | Huip bij net nuisnouden            |                |
|                                            | Huishouding                                                |                              |                      |                                    |                |
| organisaties                               | Klantcontact                                               |                              |                      |                                    |                |
| 0                                          | Berichten                                                  |                              |                      |                                    |                |
| <u>دی</u>                                  | Aanverwante dossieritems                                   |                              |                      |                                    |                |
| Berichten                                  | Onderzoek                                                  |                              |                      |                                    |                |
|                                            | E Rapportage                                               |                              |                      |                                    |                |
|                                            | Externe lactoren                                           |                              |                      |                                    |                |
|                                            | Inkomonstoots                                              |                              |                      |                                    |                |
|                                            | Darticipatio/afworing                                      |                              |                      |                                    |                |
|                                            | Voorzieningen                                              |                              |                      |                                    |                |
|                                            |                                                            |                              |                      |                                    |                |
|                                            | Algemeen                                                   |                              |                      |                                    |                |
|                                            | Offertes                                                   |                              |                      |                                    |                |
|                                            | Geleverde voorzieningen                                    |                              |                      |                                    |                |
|                                            | Financieel                                                 |                              |                      |                                    |                |
|                                            | Overige                                                    |                              |                      |                                    |                |
|                                            | Advies                                                     |                              |                      |                                    |                |
|                                            | Toelichting                                                |                              |                      |                                    |                |
|                                            | Beschikking                                                |                              |                      |                                    |                |
|                                            |                                                            |                              |                      |                                    |                |

Nadat u het product heeft toegekend is het nog niet definitief, want het product moet eerst nog getoetst worden. U kunt dit controleren onder **Beslissing**.

| Janssens, A.<br>BSN / Registratienr 777777861 / 1337133789<br>Adres Stationserf 1 1234SE, LJsseldijk                                                                                                    |                                                                                                    |                                                                                                    |                                        |                                 |
|----------------------------------------------------------------------------------------------------|----------------------------------------------------------------------------------------------------|----------------------------------------------------------------------------------------------------|----------------------------------------|---------------------------------|
| Cliënt<br>Cliënt<br>Client<br>Client | Waar heeft de k     Waar heeft de k     Hulp bij het huishouden     Periode:     Recht op:     Wmo Categorie:     Rechthebbende:     Beslissing     Niet gezet (na toetsen: Toegeke     Van wie en hoe | Acties • • • • •<br>Overzicht<br>Doorsturen naar collega<br>Wijzigen regievoerder<br>Aanvul-/hersteltermijn oplegge<br>Aanvul-/hersteltermijn oglegever<br>Vertragingsbericht/Verlengen te<br>Info cliënt opvragen<br>huisbezoek<br>Onderzoekfase afronden | en<br>ns ontvangen<br>ermijn           | <b>Status</b><br>In behandeling |
| <ul> <li>Dossier Zorg 01</li> <li>Algemeen</li> <li>Relaties</li> <li>Hulp bij het huishouden 2017_1425</li> <li>Huishouding</li> <li>⊮ Klantcontact</li> <li>Berichten</li> </ul>                                                                                                    | Periode  8-2-2017 / 8-6-2017                                                                                                    | Leverancier<br>Antonio Organisatie                                                                                                    | Voorziening<br>Hulp bij het huishouden |                                 |

De onderzoeksfase is nog niet afgerond, dus voordat u kunt toetsen klikt u op het pijltje

naast Acties en dan klikt u op Onderzoeksfase afronden. Een nieuwe wizard verschijnt waar u de Vermoedelijke aanvangsdatum in kunt vullen. Als u hierna op Voltooien klikt dan is de onderzoeksfase afgerond en dan kunt u toetsen.

NOTE Het kan zijn dat u voor het toetsen een Worddocument van het rapport wilt opstellen. Dit doet u ook onder Acties.

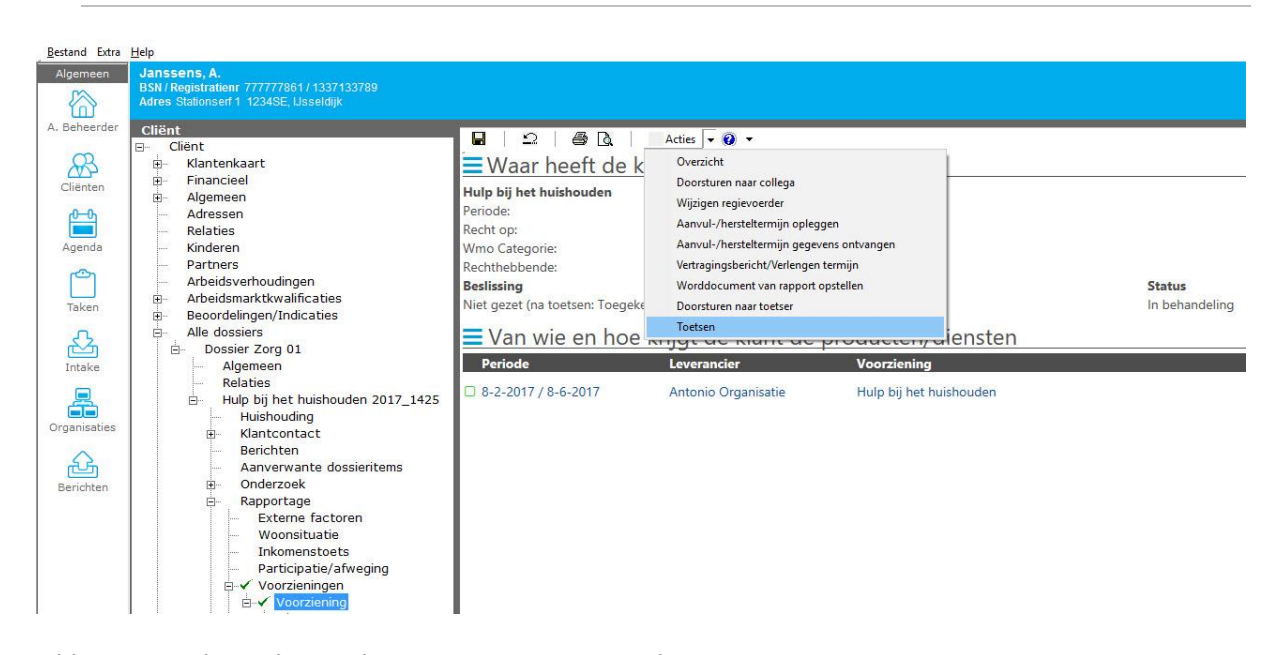

Klik nogmaals op het pijltje naast Acties en selecteer Toetsen

| NOTE | Vergeet niet onder | Advies uw | Beslissing te zetten | ! |
|------|--------------------|-----------|----------------------|---|
|------|--------------------|-----------|----------------------|---|

| EBB Wizard<br>Toetsen                                                                        |                                      |                |                     |
|----------------------------------------------------------------------------------------------|--------------------------------------|----------------|---------------------|
| <b>Voorzieningen</b><br>Hulp bij het huishouden                                              | Janssens, A.                         | 4 uur per week | Toegekend           |
| <b>Toetsen</b><br>Toetsen<br>Besluitdatum<br>Het dossieritem direct afsluiten<br>Toelichting | Goedgekeurd<br>08-02-2017 ↓<br>Nee ↓ |                | *                   |
|                                                                                              |                                      |                |                     |
|                                                                                              |                                      |                | Annuleren Voltooien |

U kunt hier de toetsing goedkeuren en daarna op Voltooien klikken.

NOTE Alle producten in de aanvraag moeten zijn toegekend of afgewezen voordat er getoetst kan worden.

# 4.2 Bericht versturen

| Bestand Extra | Help                                                                                |                              |                             |                                    |                        |
|---------------|-------------------------------------------------------------------------------------|------------------------------|-----------------------------|------------------------------------|------------------------|
| Algemeen      | Janssens, A.                                                                        |                              |                             |                                    |                        |
|               | BSN / Registrationr 777777861 / 13371337<br>Advan Stationaad 1, 193405 - Uppeldille |                              |                             |                                    |                        |
| (L)           | Adres Stationsen 1 1234SE, Usseldijk                                                |                              |                             |                                    |                        |
| A. Beheerder  | Cliënt                                                                              | <b>D</b> L A L A B           |                             |                                    |                        |
| 6.55          | ⊡ Cliënt                                                                            |                              | Acties 👻 😲 👻                |                                    |                        |
| RB            | E Klantenkaart                                                                      | <b>■</b> Waar heeft de       | klant recht op              |                                    |                        |
| Cliënten      | Financieel                                                                          | I hale bill best bridebenden |                             |                                    |                        |
| 12507350      | Algemeen                                                                            | Huip bij net nuisnouden      | 0.0.0017 / 0.6.0017         | 7                                  |                        |
| <u>6</u> -0   | - Adressen                                                                          | Periode:                     | 8-2-2017 / 8-6-2017         |                                    |                        |
|               | Relaties                                                                            | Recht op:                    | 4 uur per week              |                                    |                        |
| Agenda        | Kinderen                                                                            | Wmo Categorie:               | Dagbesteding                |                                    |                        |
| രാ            | Arbeideverbeudingen                                                                 | Rechthebbende:               | Janssens, A.                |                                    | Service Methods and an |
|               | Arbeidsverhöddingen                                                                 | Beslissing                   |                             |                                    | Status                 |
| Taken         | Beoordelingen/Indicaties                                                            | Toegekend                    |                             |                                    | Actief                 |
| 0             | Alle dossiers                                                                       |                              | والمشتقية والمراجع والمتناد | un a di vata u (di anatan          |                        |
| Res 1         | Dossier Zorg 01                                                                     | van wie en no                | e knjgt de klant de         | producten/diensten                 |                        |
| Intake        | Algemeen                                                                            | Periode                      | Leverancier                 | Voorziening                        |                        |
| _             | Relaties                                                                            | D 8 2 2017 / 8 6 2017        |                             | The first first first first states |                        |
|               | 🖃 🛛 Hulp bij het huishouder                                                         | 0 0-2-2017 / 0-0-2017        | Antonio Organisatie         | Hulp bij net nuishouden            |                        |
|               | Huishouding                                                                         |                              |                             |                                    |                        |
| Organisaties  | Klantcontact                                                                        |                              |                             |                                    |                        |
| 25            | Berichten                                                                           |                              |                             |                                    |                        |
|               | Aanverwante dossie                                                                  |                              |                             |                                    |                        |
| Berichten     | Onderzoek                                                                           |                              |                             |                                    |                        |
|               | E- Rapportage                                                                       |                              |                             |                                    |                        |
|               | Woonsituatio                                                                        | 1                            |                             |                                    |                        |
|               | Inkomenstoets                                                                       |                              |                             |                                    |                        |
|               | Participatie/afwe                                                                   |                              |                             |                                    |                        |
|               | F ✓ Voorzieningen                                                                   |                              |                             |                                    |                        |
|               | □-✓ Voorziening                                                                     | 1                            |                             |                                    |                        |
|               | -✓ Algemeen                                                                         | 1                            |                             |                                    |                        |
| 1             | 1 to 10 to 12 12 12 12 12 12 12 12 12 12 12 12 12                                   | -                            |                             |                                    |                        |

Nadat u heeft getoetst kunt u een bericht versturen. Klik onder de aanvraag op Berichten.

**NOTE** Een SVB bericht verstuurt u door te klikken op het Berichten icoontje links op uw scherm en vervolgens in uw Postvak UIT op Acties klikken en dan Svb toekenningen te selecteren. Er moet wel aan meer eisen voldaan worden om een SVB bericht te versturen. Deze worden in een andere handleiding behandeld.

| Bestand | Extra | Help |
|---------|-------|------|
|         |       |      |

|              | Ticih                                                                                             |                     |           |
|--------------|---------------------------------------------------------------------------------------------------|---------------------|-----------|
| Algemeen     | Janssens, A.<br>BSN / Registratienr 777777861 / 133713378<br>Adres Stationserf 1 1234SE Usseldlik | 9                   |           |
| ĽΩľ          |                                                                                                   |                     |           |
| A. Beheerder | Cliënt                                                                                            |                     |           |
| 215220       | ⊡ Cliënt                                                                                          | 🖺 Nieuw 🔻 🗁 🔚 🛛 🗙   | Acties 🔻  |
| R            | 🗄 – Klantenkaart                                                                                  | iWmo 301 (versie 1) | Definitie |
| Cliënten     | 🕀 Financieel                                                                                      | iWmo 301 (versie 2) |           |
| Chancen      | 🗄 🗉 Algemeen                                                                                      | iWmo 304 (versie 2) |           |
| <u>6</u> -0  | Adressen                                                                                          |                     |           |
|              | Relaties                                                                                          |                     |           |
| Agenda       | Kinderen                                                                                          |                     |           |
|              | Partners                                                                                          |                     |           |
|              | Arbeidsverhoudingen                                                                               |                     |           |
| Taken        | Arbeidsmarktkwalificaties                                                                         |                     |           |
| L. COLOR     | Beoordelingen/Indicaties                                                                          |                     |           |
| 52           | Alle dossiers                                                                                     |                     |           |
|              | ⊡ Dossier Zorg 01                                                                                 |                     |           |
| Intake       | Algemeen                                                                                          |                     |           |
|              | Kelaties                                                                                          |                     |           |
|              |                                                                                                   |                     |           |
| Organisaties | Klantcontact                                                                                      |                     |           |
| 100          | Berichten                                                                                         |                     |           |
| <u>A</u>     | Aanverwante dossie                                                                                |                     |           |
|              |                                                                                                   |                     |           |
| benchten     |                                                                                                   |                     |           |
|              | Beschikking                                                                                       |                     |           |
|              | Administratieve afha                                                                              |                     |           |
|              |                                                                                                   | I                   |           |

Klik op het pijltje  $\boxed{\bullet}$  naast Nieuw en selecteer het soort bericht dat u wilt versturen. Een nieuwe wizard verschijnt.

| Client<br>Bericht<br>Export<br>Samenvatting | Te versturen voorzieningen<br>☑ Hulp bij het huishouden van Antonio Organisatie over de periode 8-2-2017 t/m 8-6-2017                                                                 |
|---------------------------------------------|----------------------------------------------------------------------------------------------------|
|                                             |                                                                                                    |
|                                             | LET OPI Als bij een geleverde voorziening nog geen betaalvoorstel aanwezig is, zal deze worden aangemaakt.<br>Hierdoor is het mogelijk om een factuur/declaratiebericht te verwerken. |
| Informatie                                  |                                                                                                    |
| Voortgang                                   |                                                                                                    |
| - 1                                         |                                                                                                    |
|                                             | Annuleren Volgende >>                                                                                                    |
| Hier ziet u de proc                         | ducten die u in het bericht gaat versturen. Klik op Volgende.                                                                                                    |

| EBB Wizard<br>Berichten           |                     |                     |           |           |
|-----------------------------------|---------------------|---------------------|-----------|-----------|
| Cliënt                            | Organisatie         | Bericht             | Ak        | koord     |
| Bericht<br>Export<br>Samenvatting | Antonio Organisatie | ïWmo 301 (versie 2) |           |           |
| Informatie                        |                     |                     |           |           |
|                                   |                     |                     |           |           |
| Voortgang                         |                     |                     |           |           |
|                                   |                     |                     |           |           |
|                                   |                     |                     | Annuleren | Versturen |

U ziet hier wat er wordt verstuurd. Klik op Versturen. Als het bericht succesvol is verstuurd naar de organisatie dan verschijnt er een vinkje achter de organisatie.

| Organisatie         | Bericht             | Akkoord |
|---------------------|---------------------|---------|
| Antonio Organisatie | iWmo 301 (versie 2) | 1       |

Klik op Volgende en u gaat naar een nieuwe pagina met de samenvatting.

| Cliënt<br>Bericht | Communities.         |                                                                               |
|-------------------|----------------------|-------------------------------------------------------------------------------|
| Samenvatting      | Samenvatting         |                                                                               |
| n.                | De volgende belichte | n zin versioolo                                                               |
|                   | Urganisatie          | Antonio Urganisatie                                                           |
|                   | Destand              | Q, 10 pp to Jaulonien to encinen triviniuoo i versiez_2465_20170203030130.800 |
|                   |                      |                                                                               |
|                   |                      |                                                                               |
|                   |                      |                                                                               |
|                   | _                    |                                                                               |
| Informatie        |                      |                                                                               |
|                   |                      |                                                                               |
|                   |                      |                                                                               |
|                   |                      |                                                                               |
|                   |                      |                                                                               |
| Voortgang         |                      |                                                                               |
|                   |                      |                                                                               |
|                   |                      |                                                                               |
|                   |                      |                                                                               |
|                   |                      |                                                                               |

Klik op Voltooien. U kunt uw bericht terugvinden in uw postvak UIT of in de map Alle berichten onder het

Berichten icoontje. Berichten

£G.